# AXIS 1610 for Canon CAPT Printers ユーザーズマニュアル

2003 年 7 月発行 第 2 版

## 安全のために

本製品を安全に使用するために、以下の事項を必ず守ってください。これらの事項が守られていない場合、感電、けが、火災、故障などの原因になります。

表示の意味は次のようになっています。内容をよく理解してから本文をお読みください。

| 警告!  | データの消失やお使いの機器への損害を避けるために注意して読む必要があります。                              |
|------|---------------------------------------------------------------------|
| 重要:  | 操作上の損害を避けるために注意して読む必要があります。                                         |
| ▲ 警告 | この表示の注意事項を守らないと、火災、感電などにより死亡や大けがなど人身事故の<br>原因となります。                 |
| ▲ 注意 | この表示の注意事項を守らないと、感電やその他の事故によりけがをしたり、データや<br>通信の消失、物的損害の発生する可能性があります。 |

#### 異常時の処理について

| ▲ 藝生 | 万一、内部に水などが入った場合は、電源アダプタ本体をコンセントから抜いて販売<br>店にご連絡ください。そのまま使用すると火災、感電、故障の原因となります。                                              |
|------|----------------------------------------------------------------------------------------------------|
|      | 万一、内部に異物が入った場合は、電源アダプタ本体をコンセントから抜いて販売店<br>にご連絡ください。そのまま使用すると火災、感電、故障の原因となります。                                               |
|      | 万一、煙が出ている、異臭がするなどの異常状態のまま使用すると、火災、感電、故障の原因となります。すぐに電源アダプタ本体をコンセントから抜き、煙が出なくなるのを確認して販売店に修理をご依頼ください。お客様による修理は危険ですから絶対おやめください。 |
|      | 万一、本装置を落としたり、ケースを破損した場合は、電源アダプタ本体をコンセン<br>トから抜いて、販売店にご連絡ください。そのまま使用すると火災、感電、故障の原<br>因となります。                                 |
|      | 電源コードが傷んだら(芯線の露出、断線など)販売店に交換をご依頼ください。そ<br>のまま使用すると火災、感電、故障の原因となります。                                                         |

### 取り扱いについて

| ▲ 藝生 | 本装置に水が入ったりしないよう、またぬらさないようにご注意ください。火災、感<br>電、故障の原因となります。                                          |
|------|--------------------------------------------------------------------------------------------------|
|      | 本装置の上や近くに花びん、植木鉢、コップ、化粧品、薬品や水などの入った容器ま<br>たは小さな金属物を置かないでください。こぼれたり、中に入った場合、火災、感電、<br>故障の原因となります。 |
|      | すきま等から内部に金属類を差し込んだり、落としたりしないでください。火災、感<br>電、故障の原因となります。                                          |
|      | 弊社の指示がない限り、本装置を分解・改造しないでください。火災、感電、故障の<br>原因となります。                                               |
|      | ぬれた手で本装置を操作しないでください。火災、感電、故障の原因となります。                                                            |
| ▲ 注意 | 移動させる場合は、電源アダプタをコンセントから抜き、回線コードなど外部の接続<br>線をはずしたことを確認の上、行なってください。コードが傷つき、火災、感電、故<br>障の原因となります。   |

### 電源について

| ▲ 藝生 | 表示された電源電圧以外の電圧で使用しないでください。火災、感電、故障の原因と<br>なります。                                                         |
|------|----------------------------------------------------------------------------------------------------|
|      | 電源アダプタはコンセントに確実に差し込んでください。電源アダプタ(プラグ)の<br>刃に金属などが触れると火災、感電の原因となります。                                     |
|      | ぬれた手で電源アダプタを抜き差ししないでください。感電の原因となります。                                                                    |
|      | タコ足配線はしないでください。火災、過熱の原因となります。                                                                           |
|      | 電源コードを傷つけたり、破損したり、加工したり、無理に曲げたり、ねじったりし<br>ないでください。重いものをのせたり、加熱したり、引っ張ったりすると電源コート<br>が破損し、火災、感電の原因となります。 |
|      | 近くに雷が発生したときは、電源アダプタや接続ケーブルなどを抜いてご使用をお控<br>えください。雷によっては、火災、感電、故障の原因となります。                                |
| ⚠ 注意 | 電源アダプタを抜くときは、必ず電源アダプタ本体を持って抜いてください。電源<br>コードを引っ張るとコードが傷ついて火災、感電の原因となることがあります。                           |
|      | 電源コードを熱器具に近付けないでください。コードの被膜が溶けて、火災、感電の<br>原因となることがあります。                                                 |

#### 設置場所について

| ▲ 注意 | 直射日光の当たるところや温度の高いところに置かないでください。内部の温度が上<br>がり、火災の原因となることがあります。            |
|------|--------------------------------------------------------------------------|
|      | 湿気やほこりの多い場所に置かないでください。火災、感電、故障の原因となること<br>があります。                         |
|      | 調理台や加湿器のそばなど油煙や湯気があたるような場所には置かないでください。<br>火災、感電、故障の原因となることがあります。         |
|      | ぐらついた台の上や傾いた所など不安定な場所に置かないでください。落ちたり、倒<br>れたりして、けがの原因となることがあります。         |
|      | 振動、衝撃の多い場所に置かないでください。落ちたり、倒れたりして、けがの原因<br>となることがあります。                    |
|      | 近くに雷が発生したときは、電源アダプタや接続ケーブルなどを抜いてご使用をお控<br>えください。雷によっては、火災、感電、故障の原因となります。 |

#### お手入れについて

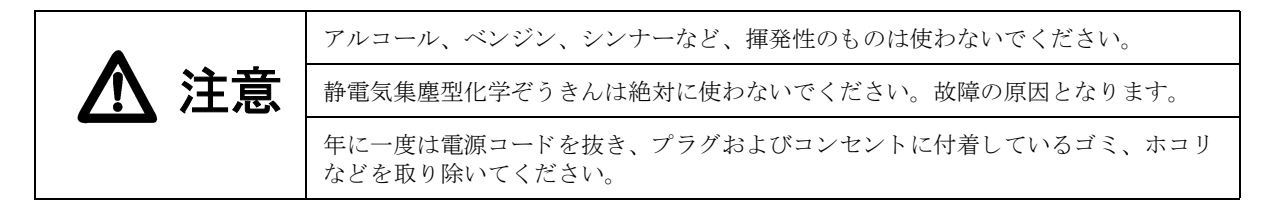

#### 電波に関する適合性 - 日本

AXIS 1610 は、情報処理装置等電波障害自主規制協議会(VCCI)の基準に基づくクラスA情報技術装置です。この装置を家庭環境で使用すると電波妨害を引き起こすことがあります。この場合には使用者が適切な対策を講ずるよう要求されることがあります。

#### 電波に関する適合性 - 米国

This equipment generates and radiates radio frequency energy and if not installed and used in accordance with the instruction manual, may cause interference to radio communications. It has been tested and found to comply with the limits for a Class A computing device pursuant to Subpart B of Part 15 of FCC rules, which are designed to provide reasonable protection against such interference when operated in a commercial environment. Operation of this equipment in a residential area is likely to cause interference in which case the user at his own expense will be required to take whatever measures may be required to correct the interference. Shielded cables should be used with this unit to ensure compliance with the Class A limits.

#### 電波に関する適合性 - 欧州

## CE

This digital equipment fulfils the requirements for radiated emission according to limit B of EN55022/1994, and the requirements for immunity according to EN50082-1/1992 residential, commercial, and light industry (Compliance is not valid for unshielded network and printer cables).

#### 責任

アクシスコミュニケーションズ株式会社(以下、Axis)は、このマニュアルの技術的、印刷場の誤りについて、一切 の責任を負いません。また Axisは、予告なく製品やマニュアルの記載内容に対して変更、修正を行うことがあり、 将来にわたるいかなる約束を表明するものではありません。Axisは、Axis製品およびソフトウェアの使用の結果に生 じた、偶発的な損害および間接的な損害、またこれらに付随する事業上の損失、データの喪失、その他使用に起因 して生じるいかなる損害に対しても責任を負いません。Axisは、このマニュアルに含まれる記述、製品の商業価値 および製品の特定用途に対する適合性について、明示的また黙示的な保証を一切いたしません。

#### その他の商標

DOS、Ethernet、Internet Explorer、Microsoft、Netscape、Windows、その他、本マニュアルに記載のプログラム、パソ コン、規格などの商品名、製品名は、一般的に各社の商標、または、登録商標です。

| AXIS 1610 for Canon CAPT Printers ユーザーズマニュアル | 第2版        |
|----------------------------------------------|------------|
| Copyright®アクシスコミュニケーションズ株式会社、1999-2003       | 2003 年 7 月 |

前書き

AXIS 1610 for Canon CAPT printers ネットワークプリントサーバ(以下、AXIS 1610)をお買い 上げ頂き、まことにありがとうございます。本製品は、お使いの Canon CAPT プリンタをネッ トワーク中の好きなところに接続して、すべてのネットワークユーザがその共有プリンタ資 源にアクセスすることができるようにします。

#### 本マニュアルについて

本マニュアルは、AXIS 1610 のセットアップ・管理方法に関する入門的な情報や詳細な説明を 提供します。本マニュアルは、AXIS 1610 のインストールや管理に関係するユーザを対象とし たものです。本マニュアルを十分に役立てるには、基本的なネットワークの原理をよく知っ ている必要があります。

本マニュアルは、製品ソフトウェア(ファームウェア)リリース 5.80 以降が搭載された AXIS 1610 に対して適用するものとします。

#### Axis について

Axis Communications は、ネットワークに接続されたコンピュータ周辺機器に対する革新的な ソリューションを提供します。1984年の創立以来、市場においても最も急速に成長している 企業の一つであり、この分野におけるリーダー的存在です。

#### ThinServer<sup>™</sup> テクノロジ

ThinServer テクノロジにより、Axis 製品はファイルサーバに依存しない、インテリジェントな ThinServer デバイスとして動作します。ThinServer デバイスは、マルチプロトコル通信、スケー ラブルな RISC ハードウェア、標準的な Web ブラウザを利用した簡単なアクセスおよび管理 を可能にする、内蔵 Web サーバ機能を備えた「スリム」なサーバソフトウェアを含むネット ワークサーバです。ThinServer テクノロジは、様々な電子デバイスをネットワークに接続する ことを可能にし、「あらゆるものへのアクセス」を提供します。

#### Mobile Access by Axis

AXIS 9010 は、Axis が提供する高速なワイヤレス接続が可能なエリア、「ホットスポット」を 作成するネットワークアクセスソリューションの一つです。ホットスポットは、Bluetooth テ クノロジを備えたモバイルデバイスのためのローカルネットワーク、およびインターネット への無線による通信リンクを提供します。Bluetooth ワイヤレステクノロジは業界から支援さ れているテクノロジの一つであり、ポータブル機器間の近距離無線データ通信に対応するた めの、低コストな手段を提供します。Axis は、ネットワークへアクセスするデバイスからよ り大きく、より進んだシステムへと拡大する、これから必要とされる接続エリアを満たすた めの、新しいモバイルネットワークとサービスを提供します。

7

#### ネットワークプリントサーバ

ネットワーク上でプリンタを共有する、強力かつ経済性に優れた手段を提供します。標準的 なプリンタと接続し、高性能かつ簡単な管理、さらにネットワーク経由でのアップグレード などの機能を特徴としています。ネットワークプリントサーバには、イーサネット版、ファー ストイーサネット版があります。

#### ネットワーク CD-ROM サーバ

ネットワーク上で CD-ROM を共有するための、柔軟でコストパフォーマンスの高いソリュー ションを提供します。CD-ROM サーバには、イーサネット版、ファーストイーサネット版が あります。

#### ネットワークカメラサーバ

標準的なインターネット技術を利用し、お使いの Web ブラウザからカメラサーバにアクセス してライブ画像を楽しむことを可能にします。インターネットを利用したリモート監視を行 うためのソリューションを提供するとともに、そのシャープな画像は Web サイトに活気をも たらします。カメラサーバは、イーサネットおよびファーストイーサネット、公衆電話回線 に対応しています。

#### ネットワークドキュメントサーバ

ネットワークを利用し、紙をベースとした情報を簡単に配布することを可能にします。読み 込んだドキュメントをインターネット / イントラネット経由で送信することにより、ファッ クスおよび郵便のコスト削減や作業時間の短縮など、組織の作業効率の向上に役立ちます。

#### サポートサービス

インターネットがご利用になれる場合は、技術サポート情報、更新された製品ソフトウェア (ファームウェア)、ユーティリティソフトウェア、会社情報など、Axis のホームページでご 覧いただけます。

WWW: http://www.axiscom.co.jp/

#### その他

このマニュアルの制作には細心の注意を払っておりますが、不正確な記述や脱落、乱丁また は落丁を見つけられた場合は、info@axiscom.co.jp までご連絡ください。

前書き

## 目次

| 第1章  | はじめに                                                                                                    | 1<br>2<br>3<br>4                |
|------|----------------------------------------------------------------------------------------------------|---------------------------------|
| 第2章  | <b>製品概要</b>                                                                                                    | 5<br>5<br>6                     |
| 第3章  | 基本インストール       1         プリンタをネットワークに接続する       1         IP アドレスを割り当てる       2         AXIS CAPT Print Monitor を利用して AXIS CAPT Port を       2         インストールする       2         TCP/IP を利用するプリンタをインストールする       3         NetBIOS/NetBEUI を利用するプリンタをインストールする       4         AXIS NetPilot を利用した基本セットアップ       4 | 9<br>9<br>0<br>8<br>0<br>1<br>7 |
| 第4章  | 設定と管理       4         Web ブラウザを利用する       5         NetSpot を使用する       5         AXIS NetPilot を利用する       5         FTP を利用する       6         SNMP を利用する       6         工場出荷時のデフォルト設定に戻す       6                                                                                                    | 9<br>0<br>5<br>2<br>5<br>7      |
| 第5章  | <b>ソフトウェアをアップグレードする</b>                                                                                                    | 9                               |
| 付録 A | <b>パラメータリスト</b>                                                                                                    | 3                               |
| 付録 B | <b>技術仕様</b>                                                                                                    | 5                               |
| 付録C  | 用語集                                                                                                    | 7                               |
| 付録 D | 保証について                                                                                                    | 1                               |
| 索引   |                                                                                                    | 3                               |

## 第1章 はじめに

AXIS ThinServer テクノロジを基に、AXIS 1610 for Canon CAPT printers は、利用可能な Canon CAPT プリンタ資源をネットワーク上の誰も が共有できるようにします。AXIS 1610 は、Canon CAPT プリンタに 直接接続することができます。

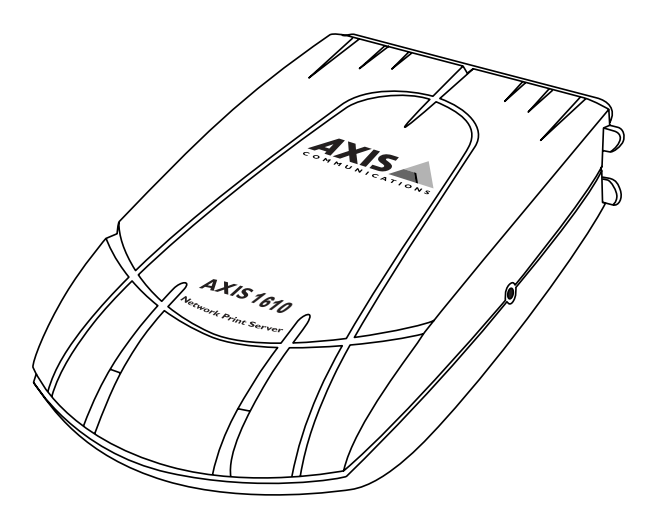

AXIS 1610 ネットワークプリントサーバ

**サポートする** AXIS 1610 は、Canon CAPT プリンタとのみ接続するように開発され **プリンタ** ました。

## <u>第1章:は</u>じめに

## 使用環境

#### サポートする環境 AXIS 1610 は、以下のオペレーティングシステムが動作するクライ アントから、TCP/IP または NetBIOS/NetBEUI プロトコルを利用した 印刷をサポートします。

- Windows 95 •
- Windows 98
- Windows NT 4.0
- Windows 2000 •
- Windows Me •
- Windows XP (TCP/IP のみ対応) •

AXIS 1610 の設定と管理は、標準的な Web ブラウザから AXIS 1610 の内部 Web ページにアクセスして行うことができます。

## 利用方法

**インストールと統合** AXIS 1610 のインストールとネットワークへの統合は、適切なクラ イアントソフトウェアを利用して行われます。

- AXIS CAPT Print Monitor
- AXIS NetPilot
- Canon NetSpot

AXIS CAPT Print Monitor および AXIS NetPilot は、AXIS Online CD に収 録されています。また、Axis のホームページからダウンロードして ご利用頂くことができます。

<u>設定と管理</u> AXIS 1610 の設定と管理は、TCP/IP、NetBIOS/NetBEUI、IPX プロトコ ルを利用して行うことができます。その方法を以下のリストに示し ます。なお、AXIS NetPilot は、Windows 95、98、Me 上で動作します。

- 標準的な Web ブラウザ(TCP/IP)
- Canon NetSpot (TCP/IP)
- AXIS NetPilot (NetBIOS/NetBEUI、IPX)
- 印刷プロトコル NetBIOS/NetBEUI (Windows XP を除く)
  - TCP/IP

#### 14 第1章:はじめに

### 機能と利点

- 信頼性 AXIS 1610 は、高い性能と信頼性を提供し、また、電力消費が低い という特徴を持っています。その電子回路は、32 ビット RISC プロ セッサを統合し、関連するネットワークコントローラを内蔵する AXIS ETRAX 100 チップを基にしています。
  - 速度 AXIS ETRAX 100 チップは LAN 製品向けに特別に設計され、PC とプリンタを直接接続したときよりも高いスループットを提供します。
     AXIS 1610 のスループットは、100BASE-TX で 800 K バイト / 秒以上、10BASE-T で 600K バイト / 秒以上と高速です。ECP 高速セントロニクス通信をサポートします。
- **簡単なインストール** AXIS NetPilot、AXIS CAPT Print Monitor、Canon NetSpot を利用して AXIS 1610 を数分でインストールすることができます。
  - **セキュリティ** 権限のないユーザが AXIS 1610 を設定するのを制限するパスワード を設定することができます。
    - 監視 付属の AXIS NetPilot ソフトウェアと AXIS 1610 の内部 Web ページにより、プリンタのステータスを連続的に監視することができます。
       さらに、AXIS 1610 は、リモート監視のために SNMP をサポートします。
  - 将来への対応 AXIS 1610 のフラッシュメモリをネットワーク経由でアップグレードすることができます。これにより、プリントサーバの新しい製品ソフトウェア(ファームウェア)がリリースされた際、それを素早く更新し、お使いの AXIS 1610 の操作性の特徴を向上させることができます。更新されたソフトウェアは、Axis のホームページで無償で配布されます。
  - ポケットサイズ AXIS 1610 は、Canon CAPT プリンタのパラレルポートに直接接続す る高速パラレルポートコネクタを一つ装備しています。

## 第2章 製品概要

### パッケージの内容

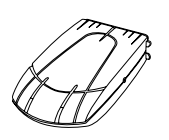

下のチェックリストを利用してプリントサーバのパッケージを確認してください。欠けているものや壊れているものがあった場合は、お買い上げの販売店にご連絡ください。

- □ AXIS 1610 for Canon CAPT Printers
- AXIS Online CD
- □ お客様登録カード
- □ 外部電源アダプタ (PS-B) / 部品番号: 13936
- AXIS Online CD は、AXIS ユーティリティソフトウェア、PDF 形式の ドキュメントを提供します。
  - 注意: PDF 形式のドキュメントを見るための Adobe<sup>®</sup> Acrobat<sup>®</sup> Reader<sup>™</sup> は、 AXIS Online CD でも提供されます。

AXIS 1610 物理コネクタの説明

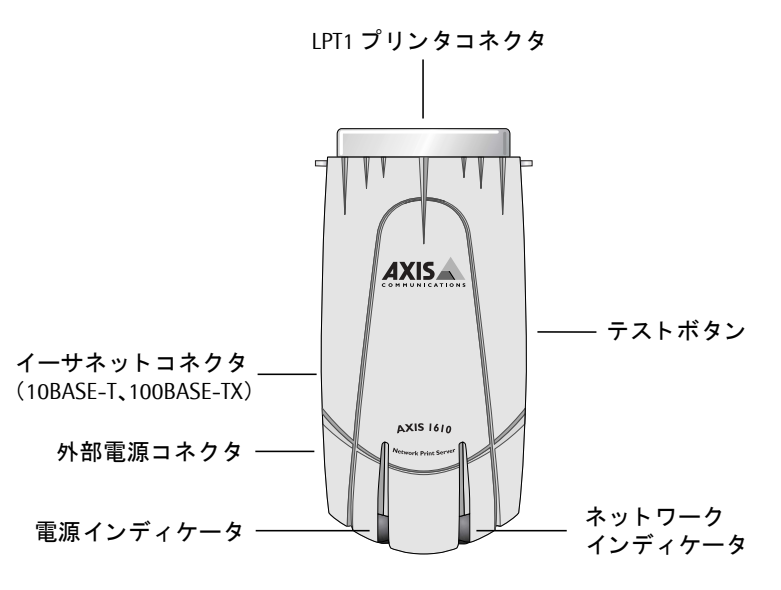

AXIS 1610 の外観図

- **ネットワーク** コネクタ AXIS 1610 は、10Mbps イーサネットと 100Mbps ファーストイーサ ネットネットワークのために設計されており、ツイストペアカテゴ リ5ケーブル(10BASE-T と 100BASE-TX)を利用してネットワーク に接続します。AXIS 1610 は、ローカルネットワークセグメントの 速度(10Mbps または 100Mbps)を自動的に検知する機能を持ちます。
- **プリンタポート** AXIS 1610 では、高速 IEEE 1284 互換パラレルポート一つが提供され ています。このポートに Canon CAPT プリンタを直接接続すること ができます。

テストボタン テストボタンは、AXIS 1610 のパラメータを工場出荷時のデフォルト設定にリセットするために利用します。テストボタンに関する詳細は、67 ページ「工場出荷時のデフォルト設定に戻す」を参照してください。

ネットワーク ネットワークインディケータは、ネットワークのトラフィックを示 インディケータ すために点滅します。

**電源インディケータ** 電源インディケータは、電源が供給されている間、点灯します。点 灯しない場合、また、点滅する場合は、AXIS 1610 かその電源アダ プタに問題があります。

## 第3章 基本インストール

## プリンタをネットワークに接続する

下の手順にしたがい、AXIS 1610 を利用してプリンタをネットワークに接続します。

- 警告! □ 利用している電源アダプタが正しい電源電圧表示をしている か確認してください。AXIS 1610 専用の電源アダプタは、PS-B です。
  - 1. プリンタの電源を切り、AXIS 1610 から外部電源アダプタを取 り外します。
  - 2. AXIS 1610 の底面のラベルにあるシリアル番号を確認し、書き 留めます。ネットワークの設定の間に、この番号が必要になり ます。
  - 3. プリンタのパラレルプリンタポートに直接 AXIS 1610 を接続し ます。
  - 4. カテゴリ 5 のツイストペアケーブルを利用して、AXIS 1610 を ネットワークに接続します。
  - 5. プリンタの電源を入れ、AXIS 1610 に外部電源アダプタを接続 します。電源インディケータが点灯するはずです。ネットワー クインディケータが点滅し始めれば、AXIS 1610 は正しくネッ トワークに接続されたことになります。

TCP/IP ネットワークとの通信を確立し、AXIS 1610 の内部 Web ページにアクセスするには、AXIS 1610 に有効な IP アドレスを割り当てる必要があります。

ネットワーク上で DHCP サーバが動作している場合、AXIS 1610 は 自動的に IP アドレスを取得します。DHCP サーバを利用できない場 合は、21 ページ「IP アドレスを 設定する方法」を参考に、適切な 方法を利用して AXIS 1610 に IP アドレスを割り当ててください。

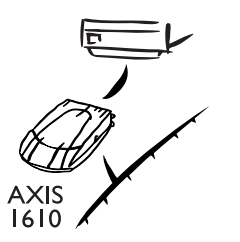

## IP アドレスを割り当てる

TCP/IP ネットワークとの通信を確立し、Web ブラウザや Canon NetSpot を利用した管理を可能にするために、お使いの AXIS 1610 に IP アドレスを割り当てる必要があります。

#### 始める前に

- システム権限 IP アドレスを設定するには、UNIX システム上では root の権限、 Windows NT Server では Administrator の権限が必要になります。また、Windows XP ではコンピュータ管理者の権限が必要になります。
- イーサネット インストールを行うには、お使いの AXIS 1610 のイーサネットアド アドレス レスを知っている必要があります。イーサネットアドレスは、お使いの AXIS 1610 のシリアル番号を基にしています。たとえば、00408C100086 というシリアル番号を持つ AXIS 1610 は、対応する イーサネットアドレス 00 40 8C 10 00 86 を持つことになります。シ リアル番号は、製品の底面のラベル上に記載されています。
  - **IP アドレス** ARP を利用して IP アドレスを設定する場合は、ネットワーク管理者 から未使用の IP アドレスを入手する必要があります。
    - **重要**: □ お使いのAXIS 1610をインストールする際、以下の例で使用され ているIPアドレスを利用しないでください。お使いのAXIS 1610 にIPアドレスを割り当てる前に、必ず、ネットワーク管理者に 相談してください。

#### IP アドレスを 設定する方法

お使いのネットワーク環境により、以下のいずれかの方法を利用して IP アドレスを設定することができます。

| 方法    | ネットワーク環境                         | 参照                                         |
|-------|----------------------------------|--------------------------------------------|
| DHCP  | Windows NT、2000、XP、UNIX、         | 22 ページ                                     |
| ARP   | Windows 95, 98, NT, 2000, Me, XP | 23 ページ                                     |
|       | UNIX                             | 25 <b>ページ</b>                              |
| RARP  | UNIX                             | 26 ページ                                     |
| BOOTP | UNIX                             | 27 ページ                                     |
| 手作業   | Windows 95、98、Me、NT(NetSpot のみ)  | 47 ページ「AXIS<br>NetPilot を利用した基<br>本セットアップ」 |
|       |                                  | 53 ページ「NetSpot を<br>使用する」                  |

**注意**: □ ARPの方法とRARPの方法は、単一のネットワークセグメント上 でのみ動作します。つまり、ルータを越えて利用することはで きません。

ホスト名を IP アドレスに 増連付ける 増連付ける と要があります。お使いのシステム上で名前の関連 付けを行う方法に関しては、お使いのシステムのマニュアルを参照 したり、システム管理者に相談してください。

> AXIS 1610 は、Windows NT ネットワークで DHCP を利用する際に推 奨される WINS (Windows Internet Name Service) をサポートしてい ます。

**注意**: □ ホスト名を IP アドレスに関連付けなくても、IP アドレスを設定 する以下の方法を実行することができます。この場合、ホスト 名が必要とされるところを単純に IP アドレスで置き換えます。

- DHCP を利用する お使いのネットワーク上で DHCP サーバが動作している場合、AXIS 1610 はネットワークに接続されるとすぐに IP アドレスを受け取ります。
  - DHCP マネージャでスコープを編集するか、または、作成しま す。このスコープに含まれるエントリには、以下のようなパラ メータが含まれます。
    - IP アドレスの範囲
    - サブネットマスク
    - デフォルトゲートウェイの IP アドレス
    - WINS サーバの IP アドレス
    - リース期間
  - 2. スコープをアクティブにします。
  - 注意: □ WINSを利用している場合は、DHCPスコープにWINSサーバのIP アドレスを少なくとも一つ含める必要があります。AXIS 1610 は、IP アドレスを受け取るとすぐに、WINS サーバ上、ホスト 名とIP アドレスを登録します。
    - AXIS 1610は、TFTPサーバからカスタマイズされた configファイル (AXIS 1610 の設定ファイル)を自動的に読み込むことができます。単純に、DHCP スコープに、config ファイルの名前とTFTPサーバの IP アドレスを追加します。AXIS 1610は、IP アドレスを受け取るとすぐに、config ファイルを読み込みます。
    - AXIS 1610へのIPアドレス割り当てにDHCPサーバを利用する場合は、AXIS 1610へ割り当てる IP アドレスは常に同じ IP アドレスになるようにしてください。なお、DHCP サーバから取得したアドレスは、NVRAM に保存され、次回の起動時まで保持されます。もし、次回の起動時に DHCP サーバから応答がなかった場合は、前回取得した IP アドレスで起動します。

2000、Me、XP で ARP を利用する

- Windows 95、98、NT、 19 ページ「プリンタをネットワークに接続する」の作業が終了し たら、ARP を利用して IP アドレスを設定します。
  - 1. DOS 窓(MS-DOS プロンプト、コマンドプロンプト)を 開きます。以下のコマンドを実行します。

```
arp -s <IPアドレス> <イーサネットアドレス>
ping <IPアドレス>
arp -d <IPアドレス>
```

例:

```
arp -s 192.168.0.191 00-40-8c-10-00-86
ping 192.168.0.191
arp -d 192.168.0.191
```

Windows 95、98、NT、2000、Me、XP は、Reply from 192.168.0.191 ...のようなメッセージを返すはずです。 これにより、アドレスが設定され、通信が確立したことが分 かります。

| 🏙 MS-DOS プロンプト                                                                                                    | _ 🗆 🗵 |
|----------------------------------------------------------------------------------------------------|-------|
| Tr 8 × 16 🗉 🔝 📾 🚰 🔺                                                                                                    |       |
|                                                                                                    |       |
| Microsoft(R) Windows 98<br>(C)Copyright Microsoft Corp 1981-1999.                                                                                                    |       |
| C:¥WINDOWS>arp -s 192.168.0.191 00-40-8c-3e-b1-72                                                                                                    |       |
| C:¥WINDOWS>ping 192.168.0.191                                                                                                    |       |
| Pinging 192.168.0.191 with 32 bytes of data:                                                                                                    |       |
| Reply from 192.168.0.191: bytes=32 time<10ms TTL=15<br>Reply from 192.168.0.191: bytes=32 time<10ms TTL=15<br>Reply from 192.168.0.191: bytes=32 time<10ms TTL=15<br>Reply from 192.168.0.191: bytes=32 time<10ms TTL=15 |       |
| Ping statistics for 192.168.0.191:<br>Packets: Sent = 4, Received = 4, Lost = 0 (0% loss),<br>Approximate round trip times in milli-seconds:<br>Minimum = Oms, Maximum = Oms, Average = Oms                              |       |
| C:¥WINDOWS>arp -d 192.168.0.191                                                                                                    |       |
| C:¥WINDOWS>                                                                                                    |       |

ARP コマンドを利用した IP アドレスの設定例(Windows 98 の場合)

- AXIS 1610 のデフォルトゲートウェイ、サブネットマスクは工 場出荷状態で両方とも 0.0.0.0 に設定されています。手順 1. の 設定が完了した時点でローカルネットワークから AXIS 1610 に 対する TCP/IP 通信が可能になり、また、自動ルータ検知機能に よりネットワークパケットがルータを越えてやって来たもの であるかどうかを AXIS 1610 が自動的に検出することが可能と なります。この機能は、デフォルトゲートウェイ、サブネット マスクが両方とも 0.0.0.0 に設定されている場合に動作します。 ただし、ご利用のネットワーク環境よってはこの機能が適切に 動作しない場合があります。そのような場合には、49 ページ 「第4章 設定と管理」を参照し、デフォルトゲートウェイ、お よびサブネットマスクに適切な値に設定するようにしてくだ さい。
- 注意: □ Windows 95 の ARP を利用する際は、最初のコマンド行を次のように変更します。
   arp -s <IPアドレス> <イーサネットアドレス> <95のIP アドレス>
   ここで、<95 の IP アドレス>は、お使いの Windows 95 の IP アドレスです。
  - □ 初めてpingコマンドを実行する際は、反応があるまでに通常よ りも長く時間がかかるかもしれません。
  - ping で応答がない場合は、AXIS 1610の電源を入れ直し、再度 ping を行ってください。
  - arp -d コマンドを利用することにより、Windows 95、98、NT、 2000、Me、XPのキャッシュメモリから ARP テーブルの static エ ントリが削除されます。
  - □ arp -a コマンドを利用することにより、ARP テーブルのエント リを表示することができます。

UNIX で ARP を 下の手順にしたがい、ARP を利用して IP アドレスを設定します。 利用する 1. 以下のコマンドを実行します。

> arp -s <ホスト名> <イーサネットアドレス> temp ping <ホスト名>

例:

arp -s npsname 00:40:8c:10:00:86 temp
ping npsname

UNIX は、npsname is alive のようなメッセージを返すはずで す。これにより、アドレスが設定され、通信が確立したことが 分かります。

- AXIS 1610 のデフォルトゲートウェイ、サブネットマスクは工 場出荷状態で両方とも 0.0.0.0 に設定されています。手順 1. の 設定が完了した時点でローカルネットワークから AXIS 1610 に 対する TCP/IP 通信が可能になり、また、自動ルータ検知機能に よりネットワークパケットがルータを越えてやって来たもの であるかどうかを AXIS 1610 が自動的に検出することが可能と なります。この機能は、デフォルトゲートウェイ、サブネット マスクが両方とも 0.0.0.0 に設定されている場合に動作します。 ただし、ご利用のネットワーク環境よってはこの機能が適切に 動作しない場合があります。そのような場合には、49 ページ 「第4章 設定と管理」を参照し、デフォルトゲートウェイ、お よびサブネットマスクに適切な値に設定するようにしてくだ さい。
- 注意: □ ARP コマンドの書式は、UNIX システムによって異なる場合があ ります。ある種の BSD 系システムは、ホスト名とイーサネット アドレスの順番が逆である必要があります。また、IBM AIX シ ステムは、追加の引数 ether を必要とします。たとえば、

arp -s ether <ホスト名 > 00:40:8c:10:00:86 temp

□ 初めてpingコマンドを実行する場合は、反応があるまでに通常 よりも長く時間がかかるかもしれません。

### 26 第3章:基本インストール

## AXIS 1610 ユーザーズマニュアル

- UNIX で RARP を 下の手順にしたがい、RARP を利用して IP アドレスを設定します。 利用する 1 お使いのシステムのイーサネットアドレステーブル (通常
  - J用する 1. お使いのシステムのイーサネットアドレステーブル(通常 /etc/ethers ファイル)に以下の行を追加します。

<イーサネットアドレス> <ホスト名>

例:

00:40:8c:10:00:86 npsname

- 2. 必要なら、お使いのシステムのホストテーブルやネーミング サービスのデータベースを更新します。
- 3. まだ動作していなければ、RARP デーモンを起動します。これ は、一般的にrarpd -a コマンドを利用して実行します。
- 4. AXIS 1610 を再起動し、IP アドレスを設定します。
- 注意: □ IBM AIX をお使いの場合は、おそらく、RARP デーモンが用意されていません。その場合は、代わりに ARP、BOOTP のいずれかの方法を利用してください。

UNIX で BOOTP を 下の手順にしたがい、BOOTP を利用して IP アドレスを設定します。 利用する 1. お使いのシステムのブートテーブル(通常、/etc/bootptab ファイ

ル)に以下のエントリを追加します。

<ホスト名>:ht=<ハードウェアタイプ>:vm=<ベンダマジック>:\ :ha=<ハードウェアアドレス>:ip=<IPアドレス>:\ :sm=<サブネットマスク>:gw=<ゲートウェイフィールド>

例:

npsname:ht=ether:vm=rfc1048:\
:ha=00408c100086:ip=192.168.0.191:\
:sm=255.255.255.0:gw=192.168.0.1

- **注意**: **し** ht フィールドと vm フィールドは、例で示されているように正確 に入力してください。
  - □ haフィールドはAXIS 1610のイーサネットアドレス、ipフィール ドはその IP アドレスです。
  - smフィールドとgwフィールドは、サブネットマスクとデフォル トゲートウェイに対応します。
  - 2. 必要なら、お使いのシステムのホストテーブルやネーミング サービスのデータベースを更新します。
  - 3. まだ動作していなければ、BOOTP デーモンを起動します。これ は、一般的に、bootpd コマンドを利用して実行します。
  - 4. AXIS 1610 を再起動し、IP アドレス、サブネットマスク、デフォ ルトゲートウェイを設定します。

AXIS 1610 は、TFTP サーバからカスタマイズされた config ファイル (AXIS 1610 の設定ファイル)を自動的に読み込むことができます。 単純に、ブートテーブルに、config ファイルの名前と TFTP サーバ の IP アドレスを追加します。AXIS 1610 は、IP アドレスを受け取る とすぐに、config ファイルを読み込みます。

## AXIS CAPT Print Monitor を利用して AXIS CAPT Port を インストールする

AXIS CAPT Print Monitor とは

- AXIS CAPT Print Monitor は、ネットワーク印刷を行うために開発された Windows コンポーネントです。AXIS CAPT Print Monitor により、 ローカルプリンタポートと同じくらい簡単に AXIS 1610 を接続する ことができるようになります。また、AXIS CAPT Print Monitor は、一 度インストールされると、システムの起動時に自動的に立ち上がる ようになります。
- 印刷環境 AXIS CAPT Print Monitor は、TCP/IP および NetBIOS/NetBEUI 上の印刷 をサポートします。この環境で印刷できるようにするため、お使い のクライアント PC 上で TCP/IP または NetBIOS/NetBEUI プロトコル が動作していることを確認してください。
  - □ AXIS 1610の内部Webページにアクセスして、TCP/IP印刷または NetBIOS/NetBEUI印刷を無効にすることができます。[設定]ボタンをクリックし、[TCP/IP]または[NetBIOS/NetBEUI]リン クをクリックします。[オフ]をクリックしてプロトコルを無 効にします。デフォルトの設定では、両方とも[オン]に設定 されています。

ピアツーピア印刷を行うには、それぞれの PC 上に AXIS CAPT Print Monitor をインストールする必要があります。一度 AXIS CAPT Print Monitor をインストールすると、これにより、お使いの PC に直接接 続されているかのようにすべてのネットワークプリンタにアクセ スすることができるようになります。

AXIS CAPT Print AXIS CAPT Print Monitor を利用したプリンタのインストール、およ Monitor を利用する してください。

- TCP/IP 印刷 30 ページ「Windows 95、98、Me で AXIS CAPT Print Monitor を利 用する」
  - 36ページ「Windows NT、2000、XP で AXIS Print Monitor を利用 する」
  - **注意**: **ロ** TCP/IP 印刷を行うには、ファームウェアバージョン 5.80 以降、 AXIS CAPT Print Monitor v1.10 以降が必要です。
- NetBIOS/NetBEUI 41 ページ「Windows 95、98、Me で AXIS CAPT Print Monitor を利 印刷 用する」
  - 43ページ「Windows NT、2000 で AXIS CAPT Print Monitor を利用 する」

## TCP/IP を利用するプリンタをインストールする

Windows 95、98、Me で AXIS CAPT Print Monitor を利用する 下の手順にしたがい、Windows 95、98、Me に TCP/IP Port を利用するプリンタをインストールします。

- **注意**: **ロ** TCP/IP 印刷を行うには、ファームウェアバージョン 5.80 以降、 AXIS CAPT Print Monitor v1.10 以降が必要です。
- ローカルプリンタ ポート
   AXIS CAPT Print Monitor をインストールしていない場合は、AXIS
   Online CD 上、¥software¥capt\_pm¥setup.exe を実行してインス トールを行ってください(インストールの詳細が知りたい場合 は、付属の「補足資料」を参照してください)。
  - プリンタの追加ウィザードを起動するため、[スタート]メニューから[設定] [プリンタ]を選択し、[プリンタの追加] アイコンをダブルクリックします。

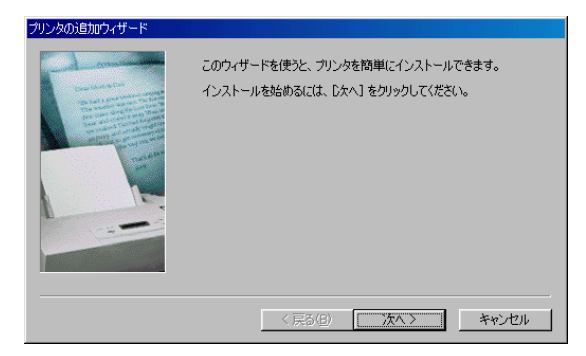

 [次へ]をクリックした後、ローカルプリンタかネットワーク プリンタのどちらかを選択するよう尋ねられます。AXIS 1610 は、ローカルプリンタポートとして振る舞うため、[ローカル プリンタ]を選択します。[次へ]をクリックします。

| プリンタの追加ウィザード                                                                                                    |                                                                                                    |
|----------------------------------------------------------------------------------------------------|----------------------------------------------------------------------------------------------------|
| Adda<br>Description<br>The Sector Sector | プリンタはどこに接続されていますか?<br>プリンタがこのコンピュータに直接つながっている場合は [ローカル プリンタ]<br>を 別のコンピュータに接続されている場合は [ネットワーク プリンタ] を選<br>択してださい。 |
|                                                                                                    | < 戻る(B) 次へ > キャンセル                                                                                                |

 お使いのプリンタに適したプリンタドライバを選択します。
 注意:[製造元] と [プリンタ]の一覧に利用したいプリンタ ドライバが表示された場合は、利用するプリンタドライバをク リックして反転表示させます。[次へ]をクリックし、手順 7. へ進んでください。

| プリンタの追加ウィザード                                                     |                                                                                                    |
|------------------------------------------------------------------|----------------------------------------------------------------------------------------------------|
| グリンタの製造元と<br>は、「ディスク使用」<br>参照して互換性の                              | モデルを選択してください。プリンタにインストール ディスクが付いている場合<br>をクリックしてください。プリンタが一覧にない場合は、プリンタのマニュアルを<br>あるプリンタを選択してください。                                                                                                    |
| 製造元(M)<br>Acto<br>Apple<br>APTi<br>AST<br>ATT<br>Brother<br>Bull | プリンタ (史):<br>AGFA-AccuSet 1000<br>AGFA-AccuSet 10005F v2013.108<br>AGFA-AccuSet 10005F v2013.108<br>AGFA-AccuSet 18005F v2013.108<br>AGFA-AccuSet 18005F v2013.108<br>AGFA-AccuSet 800<br>AGFA-AccuSet 800 |
|                                                                  | 〈戻る(8) 次へ〉 キャンセル                                                                                                    |

5. 利用したいプリンタドライバが一覧に表示されない場合は、 [ディスク使用] ボタンをクリックします。プリンタに付属の プリンタドライバ CD を挿入し、適切なドライブを選択して [OK] をクリックします。

| ディスクからインストール                              | ×              |
|-------------------------------------------|----------------|
| デバイフの制造示が配在するインフトー                        | OK<br>キャンセル    |
| ル ディスクを指定したドライブに入れ<br>て、[OK] をクリックしてください。 | 参照( <u>B</u> ) |
| 配布ファイルのコビー元:                              |                |
|                                           |                |

6. インストールしたいプリンタドライバを選択します。[次へ] を クリックします。

| プリンタの追 | 助ウィザード                                                                                                    |
|--------|----------------------------------------------------------------------------------------------------|
| ٩      | プリンタの製造元とモデルを選択してください。プリンタにインストール ディスカが付いている場合<br>は、「ディスク使用】を列ックしてください。プリンタが一覧にない場合は、プリンタのマニュアルを<br>参照して互換性のあるプリンタを選択してください。 |
| プリンタ(  | <u>p</u> ):                                                                                                    |
| Canon  | ASER SHOT LBP-250                                                                                                    |
|        | [ティスク使用伯)]                                                                                                    |
|        | 〈戻る(四) 次へ〉 キャンセル                                                                                                    |

7. 使用する AXIS TCP/IP CAPT Port を選択し、[次へ] をクリック します。

| プリンタの追加ウィザード                                                                                                    |                                                                 |
|----------------------------------------------------------------------------------------------------|-----------------------------------------------------------------|
| Antonia and                                                                                                    | ブリンタで使用するポートを選んで、じたへ」をクリックしてください。                               |
| Concentration of the second second se | 利用できるポート( <u>A</u> ):                                           |
| Carlos                                                                                                    | AXIS18056B. AXIS CAPT Port<br>AXIS3EB172. AXIS CAPT Port        |
| and an and an and an and an and an and an an an an an an an an an an an an an                                                                                                    | AXISSEE172 TOP/IP. AXIS CAPT Port<br>AXIS4654CC. AXIS CAPT Port |
|                                                                                                    | COM1: 通信ボート<br>COM2: 通信ボート                                      |
|                                                                                                    | FILE: ディスクにファイルを作成<br>LPT1: ECP プリンタボート マ                       |
|                                                                                                    | ,                                                               |
|                                                                                                    |                                                                 |
|                                                                                                    |                                                                 |
|                                                                                                    | < 戻る(B) 次へ > キャンセル                                              |
|                                                                                                    |                                                                 |

**注意**:ポート名は、<名前>\_TCP/IP.のように見えてきます。こ こで<名前>は、AXIS に AXIS 1610 のシリアル番号の下 6 桁を 続けたもので、たとえば、AXIS560B35\_TCP/IP.のようになりま す。

**注意**: リモート TCP/IP Port をインストールする場合(リストに TCP/IP Port が表示されない場合など)は、LPT1 ポートを選択 し、次の「**リモートプリンタポート」**の手順にしたがってくだ さい。 8. お使いのプリンタに対する適切な名前を入力します。「次へ」を クリックします。

| プリンタの追加ウィザード |                                                              |
|--------------|--------------------------------------------------------------|
|              | フリンタに名前を付けられます。または、次の名前を使ってくださ<br>い。名前を決めたら、したへ」をクリックしてください。 |
|              | プリンタ名(P):<br>Canon LASER SHOT LBP-250                        |
|              | Windows ベースのプログラムで、このプリンタを通常のプリンタとして使<br>いますか?               |
|              | ○ はいひ<br>で いいえ(!!)                                           |
|              | < 戻る(B) 次へ > キャンセル                                           |

9. テストページを印刷するかどうかを選択し、[完了] をクリッ クします。

| プリンタの追加ウィザード                                                                                                    |                                                                                                    |
|----------------------------------------------------------------------------------------------------|----------------------------------------------------------------------------------------------------|
| Contraction of the second second seco | インストール後、プリンタが正しく設定されたかどうか確認するために、<br>テスト ページを印刷できます。<br>印字テストを行いますか?<br>で <u>はいて推奨&gt;①</u><br>で いいえ( <u>0</u> ) |
|                                                                                                    | < 戻る( <u>B</u> ) 完了 キャンセル                                                                                        |

- ポート
- **リモートプリンタ** 1. 上の「ローカルプリンタポート」の手順にしたがって作成され たプリンタが、[**プリンタ**]フォルダに表示されます。作成し たプリンタオブジェクトを右クリックし、ショートカットメ ニューから「プロパティ]を選択します。

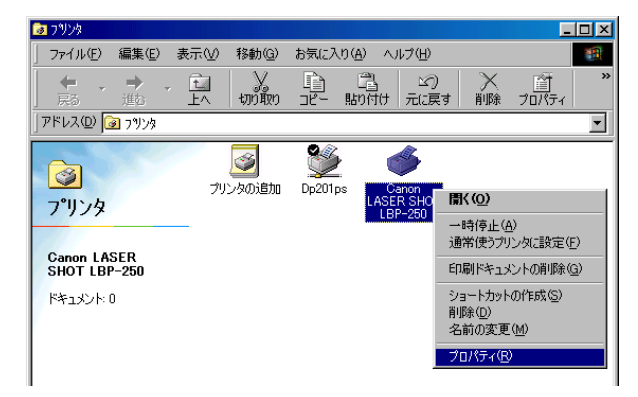

2. [詳細] タブを選択し、[ポートの追加] をクリックしてポート の追加画面を開きます。

| Canon LASER SHOT LBP-250のプロパティ                  | ? ×          |
|-------------------------------------------------|--------------|
| 全般 詳細 ページ設定 仕上げ 印刷品質                            |              |
| Canon LASER SHOT LBP-250                        |              |
| ED刷先のポート(P):                                    |              |
| AXIS3EB172_TCP/IP. (AXIS CAPT Port) V (ボートの追加の) |              |
| 印刷に使用するドライバ(L): ポートの削除(D).                      |              |
| Canon LASER SHOT LBP-250 Fライバの追加WD              |              |
| プリンタボートの割り当て(C) プリンタボートの解除(N)                   |              |
| タイムアウト設定の                                       |              |
| 未選択時(S): 15 秒                                   |              |
| 送信の再試行時(日): 45 秒                                |              |
| スブールの設定(1) ポートの設定(0)                            |              |
|                                                 |              |
|                                                 | ( <u>A</u> ) |

**3.** [その他] をクリックします。[AXIS CAPT Port] を選択し、[OK] をクリックします。

| ポートの追加              |    | ? ×       |
|---------------------|----|-----------|
| 追加するポートの種類を選んでください。 |    |           |
| ○ ネットワーク(N)         |    |           |
| ブリンタへのネットワーク パス:    |    | (1.00.4=) |
| I                   | J  | 受照(巴)     |
|                     |    |           |
| AXIS CAPT Port      |    |           |
| ローカル ポート            |    |           |
|                     |    |           |
|                     |    |           |
|                     | ОК | キャンセル     |

4. 印刷に利用するプロトコルとして TCP/IP を選択し、[OK] をク リックします。

| 利用できるプロトコル:               | ОК    |
|---------------------------|-------|
| NetBIOS/NetBEUI<br>TCP/IP | キャンセル |
|                           | ヘルプ   |
|                           |       |
|                           |       |
|                           |       |

5. お使いの AXIS 1610 の IP アドレス / ホスト名を入力し、[追加] をクリックします。

| AXIS TCP/IP CAPT Portの追加                                                     | ×     |
|------------------------------------------------------------------------------|-------|
| 利用できる AXIS TCP/IP CAPT Port:                                                 | ОК    |
| AXIS18055B_TCP/IP. 192.168.70.243                                            | キャンセル |
| プリンタボートがリストにない場合はプリントサーバ<br>の IP アドレス (またはホスト名) を入力してください:<br>192.168.70.234 |       |

 ポートがリストに追加され、反転表示されます。[OK] をクリッ クしてプリンタポートダイアログに戻り、[閉じる] をクリッ クます。

| AXIS TCP/IP CAPT Port の追加                                                  | ×            |
|----------------------------------------------------------------------------|--------------|
| 利用できる AXIS TCP/IP CAPT Port:                                               | ОК           |
| AXIS8E9172 TOP/IP. 192.168.70.284<br>AXIS18055B_TOP/IP. 192.168.70.243     | キャンセル<br>ヘルブ |
| ブリンタボートがリストにない場合はブリントサーバ<br>の IP アドレス ほたはホスト名)を入力してください:<br>192.168.70.234 | 追加           |

#### 注意: 🛛 AXIS CAPT Port を設定する

異なるサブネット上にある AXIS 1610 の IP アドレスまたはホス ト名を変更した場合、[AXIS CAPT Port の設定] ダイアログで新 しい IP アドレスまたはホスト名を入力してください。

[AXIS CAPT Portの設定] ダイアログは、AXIS 1610の変更前の IP アドレスまたはホスト名を表示します。新しい IP アドレスま たはホスト名を入力し、[OK] をクリックしてください。 36 第3章:基本インストール

AXIS 1610 ユーザーズマニュアル

Windows NT、2000、 XP で AXIS Print Monitor を利用する 下の手順にしたがい、Windows NT、2000、XP に TCP/IP Port を利用 するプリンタをインストールします。

- **注意**: **ロ** TCP/IP 印刷を行うには、ファームウェアバージョン 5.80 以降、 AXIS CAPT Print Monitor v1.10 以降が必要です。
  - AXIS CAPT Print Monitor をインストールしていない場合は、AXIS Online CD 上、¥software¥capt\_pm¥setup.exe を実行してインス トールを行ってください(インストールの詳細が知りたい場合 は、付属の「補足資料」を参照してください)。
  - プリンタの追加ウィザードを起動するため、[スタート]メニューから [設定] [プリンタ]を選択し、[プリンタの追加] アイコンをダブルクリックします。Windows XP の場合は、[ス タート] メニューから [プリンタと FAX]を選択し、[プリン タのインストール] をクリックします。
  - 3. [このコンピュータ / ローカルプリンタ] を選択し、[次へ] を クリックします。

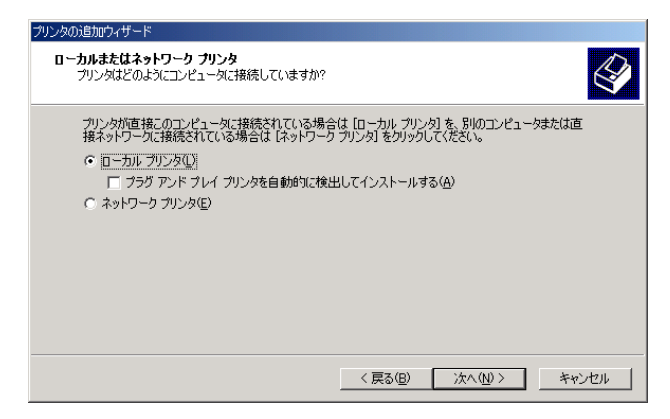
使用する TCP/IP Port が [利用可能なポート] リストに表示され た場合は、使用する TCP/IP Port を選択して [次へ] をクリック し、手順 7. へ進んでください。リストに表示されない場合は、 [ポートの追加 / 新しいポートの作成] をクリックします。ド ロップダウンリストから [AXIS CAPT Port] を選択し、[次へ] をクリックします。

| プリンタの追加ウィザード                                      |                                                    |       |  |  |  |  |
|---------------------------------------------------|----------------------------------------------------|-------|--|--|--|--|
| <b>ブリンタ ボートの選択</b><br>コンピューダはポートを通してプリンタど通信しています。 |                                                    |       |  |  |  |  |
| 使用するプリンタ ポートを選択してください。 ポートが<br>〇、 はのポートを使用(1)・    | (使用するブリンタボートを選択してください。ボートが一覧にない場合、新しいボートを追加してください。 |       |  |  |  |  |
|                                                   |                                                    | -     |  |  |  |  |
|                                                   | / / / / / / / / / / / / / / / / / / /              |       |  |  |  |  |
| ● 新しいポートの作成(C):                                   |                                                    |       |  |  |  |  |
| 種類: AVGS CAPT Port▼                               |                                                    |       |  |  |  |  |
|                                                   | 〈 戻る(B) ////////////////////////////////////       | キャンセル |  |  |  |  |

5. 印刷に利用するプロトコルとして TCP/IP を選択し、[OK] をク リックします。

| AXIS Portの追加              | X     |
|---------------------------|-------|
| 利用できるプロトコル:               | ОК    |
| NetBIOS/NetBEUI<br>TCP/IP | キャンセル |
|                           | ヘルプ   |
|                           |       |
|                           |       |
|                           |       |

6. [AXIS TCP/IP CAPT Port の追加] ダイアログで AXIS 1610 の IP アドレスまたはホスト名を入力し、[追加] をクリックします。

| AXIS TCP/IP CAPT Port の追加                                                    | ×                  |
|------------------------------------------------------------------------------|--------------------|
| 利用できる AXIS TCP/IP CAPT Port:<br>AXIS18055B_TCP/IP. 192.168.70.243            | 0K<br>キャンセル<br>ヘルブ |
| ブリンタボートがリストにない場合はブリントサーバ<br>の IP アドレス (またはホスト名) を入力してください:<br>192.168.70.234 | 追加                 |

ポートがリストに追加され、反転表示されます。[OK]をクリックしてウィザードに戻ります。

| AXIS TCP/IP CAPT Port の追加             | ×      |
|---------------------------------------|--------|
| 利用できる AXIS TCP/IP CAPT Port:          | ОК     |
| AXIS3EB172 TOP/IP. 192.168            | 109233 |
| AXIS18055B_TCP/IP. 192.168            | 70.243 |
| 192.168                               | ヘルプ    |
| ブリンタボートがリストにない場合はブリン                  | トサーバ   |
| の IP アドレス (またはホスト名) を入力し <sup>-</sup> | Cください: |
| [192.168.70.234                       | 追加     |

8. 使用する AXIS TCP/IP CAPT Port を選択し、[次へ] をクリック します。

| プリンタの追加ウィザード                         |                      |                  |            |        |
|--------------------------------------|----------------------|------------------|------------|--------|
| <b>ブリンタ ボートの選択</b><br>コンピュータはボートを通して | ブリンタと通信しています         | t.               |            | Ŷ      |
| 使用するプリンタ ポートをえ                       | 繋択してください。 ポートた       | 『一覧にない場合、        | 新しいポートを追加し | てください。 |
| ⑦ 次のボートを使用(U):                       |                      |                  |            |        |
| ポート                                  | 記明                   | プリンタ             |            |        |
| COM2:                                | シリアル ポート             |                  |            |        |
| COM3:                                | シリアル ボート<br>シリアル ポート |                  |            | -      |
| FILE:                                | ファイルへ出力              |                  |            |        |
| AXIS3EB172_TCP/                      | IP. AXIS CAPT Port   |                  |            | ∎╡     |
| 」<br>注意: ほとんどのコンビ                    | ュータはローカル プリンタ        | との通信に LPT1: :    | ポートを使います。  |        |
| ○ 新しいポートの作成@                         | ):                   |                  |            |        |
| 将重笑頁:                                | AXIS CAPT Port       |                  |            | -      |
|                                      |                      |                  |            |        |
|                                      |                      | < 戻る( <u>B</u> ) | (次へ(№))>   | キャンセル  |

- **注意**:ポート名は、<名前>\_TCP/IP.のように見えてきます。こ こで<名前>は、AXIS に AXIS 1610 のシリアル番号の下6 桁を 続けたもので、たとえば、AXIS560B35\_TCP/IP.のようになりま す。
- お使いのプリンタに適したプリンタドライバを選択します。
   注意:[製造元] と [プリンタ]の一覧に利用したいプリンタドライバが表示された場合は、利用するプリンタドライバをクリックして反転表示させます。[次へ]をクリックし、手順 12. へ進んでください。

 利用したいプリンタドライバが一覧に表示されない場合は、
 「ディスク使用]ボタンをクリックします。プリンタに付属の プリンタドライバ CD を挿入し、適切なドライブを選択して [OK]をクリックします。

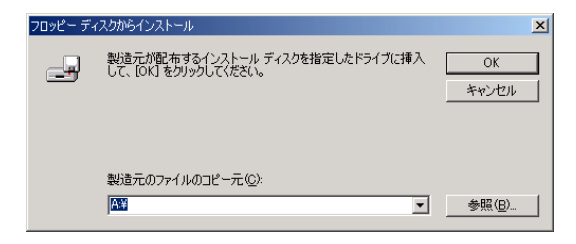

11. インストールしたいプリンタドライバを選択します。[次へ] を クリックします。

| プリンタの追加ウィザード                                                                                                    |
|----------------------------------------------------------------------------------------------------|
| プリンタの追加ウィザード<br>製造元とモデルでどのプリンタを使うか決定します。                                                                                  |
| ジンタの製造元とモデルを選択して(ださい。フリンタにインストールディスクが付属している場合は、ビィスク<br>使用を列ックして(ださい。フリンタが一覧にない場合は、フリンタのマニュアルを参照して互換性のあるフリン<br>タを選択して(ださい。 |
| プリンタ伊):<br> Canon LASER SHOT LBP-250                                                                                      |
| Windows Update(₩)ディスク使用( <u>H</u> )                                                                                       |
| < 戻る(B) 次へ(M) > キャンセル                                                                                                    |

12. お使いのプリンタに対する適切な名前を入力します。[次へ]を クリックします。

| プリンタの追加ウィザード                                                            |   |
|-------------------------------------------------------------------------|---|
| <b>ブリンタ名</b><br>このプリンタに名前を割り当ててください。                                    | R |
| このプリンタの名前を指定してください。一部のプログラムでは、32 文字以上のサーバーとプリンタ名の<br>組み合わせはサポートされていません。 |   |
| プリンタ名(P):                                                               |   |
| Canon LASER SHOT LBP-250                                                |   |
|                                                                         |   |
|                                                                         |   |
|                                                                         |   |
|                                                                         |   |
|                                                                         |   |
|                                                                         |   |
|                                                                         |   |
|                                                                         |   |
| < 戻る(B) 次へ( <u>N</u> ) > キャンセル                                          |   |

13. プリンタをネットワーク上の他のユーザと共有するかどうか 選択し、[**次へ**]をクリックします。

| プリンタの追加ウィザード                                 |                           |
|----------------------------------------------|---------------------------|
| <b>ブリンタ共有</b><br>このプリンタをほかのネットワーク ユーザーと共有できま | st. 🗳                     |
| このプリンタをほかのユーザーが利用できるかを指定し<br>必要があります。        | します。このプリンタを共有するには共有名を指定する |
| ○ このプリンタを共有しない(○)<br>○ サキオス(○)               |                           |
| 0 #490@^                                     |                           |
|                                              |                           |
|                                              |                           |
|                                              |                           |
|                                              |                           |
|                                              |                           |
|                                              | < 戻る(B) 次へ(N) > キャンセル     |

- 14. テストページを印刷するかどうかを選択し、[次へ] をクリッ クします。
- 15. [完了] をクリックします。

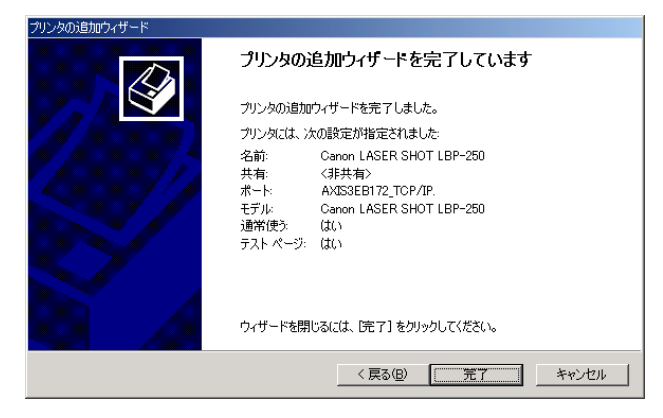

#### 注意: 🛛 AXIS CAPT Port を設定する

異なるサブネット上にある AXIS 1610 の IP アドレスまたはホス ト名を変更した場合、[AXIS CAPT Port の設定] ダイアログで新 しい IP アドレスまたはホスト名を入力してください。

[AXIS CAPT Portの設定] ダイアログは、AXIS 1610の変更前の IP アドレスまたはホスト名を表示します。新しい IP アドレスま たはホスト名を入力し、[OK] をクリックしてください。

# NetBIOS/NetBEUI を利用するプリンタをインストールする

Windows 95、98、Me で AXIS CAPT Print Monitor を利用する 下の手順にしたがい、Windows 95、98、Me に NetBIOS/NetBEUI Port を利用するプリンタをインストールします。

- AXIS CAPT Print Monitor をインストールしていない場合は、AXIS Online CD 上、¥software¥capt\_pm¥setup.exe を実行してインス トールを行ってください(インストールの詳細が知りたい場合 は、付属の「補足資料」を参照してください)。
- プリンタの追加ウィザードを起動するため、[スタート]メニューから[設定] [プリンタ]を選択し、[プリンタの追加] アイコンをダブルクリックします。

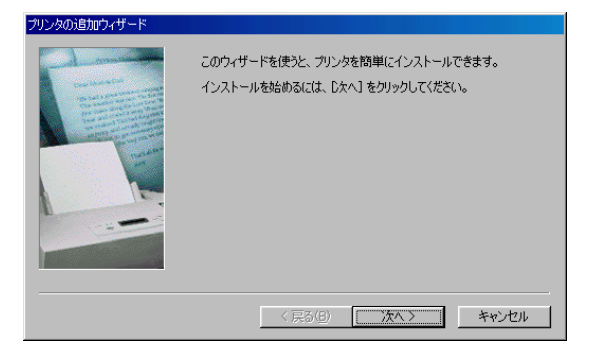

 [次へ]をクリックした後、ローカルプリンタかネットワーク プリンタのどちらかを選択するよう尋ねられます。AXIS 1610 は、ローカルプリンタポートとして振る舞うため、[ローカル プリンタ]を選択します。[次へ]をクリックします。

| プリンタの追加ウィザード |                                                                                                    |
|--------------|----------------------------------------------------------------------------------------------------|
| Annual State | ガリンダはどこに接続されていますか?<br>プリンタがにのコンピュータに直接つながっている場合は「ローカル・プリンタ]<br>を、別のコンピュータに直接つながっている場合は「ネットワーク プリンタ] を選<br>択してださい。<br>で <u>ローカル プリンタ(1)</u><br>で ネットワーク プリンタ(1) |
|              | 〈 戻る(8) 次へ 〉 キャンセル                                                                                                    |

 お使いのプリンタに適したプリンタドライバを選択します。
 注意:[製造元] と [プリンタ]の一覧に利用したいプリンタ ドライバが表示された場合は、利用するプリンタドライバをク リックして反転表示させます。[次へ]をクリックし、手順 8. へ進んでください。

| プリンタの追                                                  | መዕィザード                                                                                                    |
|---------------------------------------------------------|----------------------------------------------------------------------------------------------------|
| ٩                                                       | プリンタの製造元とモデルを選択してください。プリンタにインストール ディスクが付いている場合<br>は、「ディスク使用1を列ックしてください。プリンタが一覧にない場合は、プリンタのマニュアルを<br>参照して互換性のあるプリンタを選択してください。                                                                                                    |
| 製造元(                                                    | M): プリンタ (P):                                                                                                    |
| Agta<br>Apple<br>APTi<br>AST<br>AT&T<br>Brother<br>Bull | AGF A-AccuSet 1000F         √2013108           AGF A-AccuSet 10005F v2013108         ▲           AGF A-AccuSet 10005F v523         ↓           AGF A-AccuSet 10005F v2013108         ↓           AGF A-AccuSet 10005F v2013108         ↓           AGF A-AccuSet 8005F v2013108         ↓ |
|                                                         | ディスク使用(出)                                                                                                    |
|                                                         | _ < 戻る(B) 次へ > _ キャンセル                                                                                                    |

5. 利用したいプリンタドライバが一覧に表示されない場合は、 [ディスク使用] ボタンをクリックします。プリンタに付属の プリンタドライバ CD を挿入し、適切なドライブを選択して [OK] をクリックします。

| ディスクからインストール                              | ×              |
|-------------------------------------------|----------------|
| _ <b>_</b>                                | ОК             |
| デバイスの製造元が配布するインストー                        | キャンセル          |
| ル ディスクを指定したドライブに入れ<br>て、[DK] をクリックしてください。 | 参照( <u>B</u> ) |
| 配布ファイルのコピー元:                              |                |
|                                           |                |

6. インストールしたいプリンタドライバを選択します。[次へ] を クリックします。

| プリンタの追  | 助ウィザード                                                     |                                          |                         |                           |
|---------|------------------------------------------------------------|------------------------------------------|-------------------------|---------------------------|
| Ì       | プリンタの製造元とモデルを選択し<br>は、「ディスク使用」をクリックしてく<br>参照して互換性のあるプリンタをざ | ってください。 プリンタ<br>ださい。 プリンタが→<br>輩択してください。 | にインストール ディ<br>覧にない場合は、: | スクが付いている場合<br>グリンタのマニュアルを |
| ブリンタ(   | <u>P</u> ) :                                               |                                          |                         |                           |
| Canon I | LASER SHOT LBP-250                                         |                                          |                         |                           |
|         |                                                            |                                          |                         | ティスク使用(円)                 |
|         |                                                            | < 戻る(B)                                  | \ <del>\</del> \        | キャンカル                     |
|         |                                                            | - 10 CO - E                              |                         |                           |

[利用できるポート]から使用する AXIS CAPT Port を選択し、
 [次へ]をクリックします。

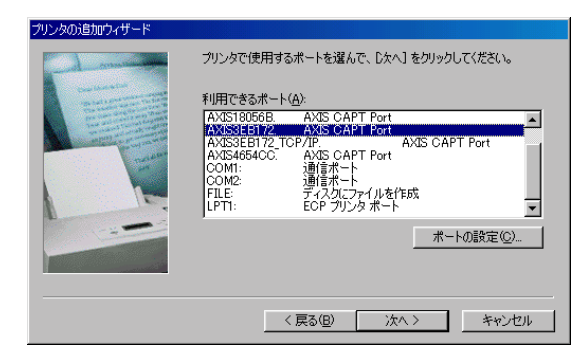

**注意**:ポート名は、デフォルトで AXIS に AXIS 1610 のシリアル 番号の下 6 桁を続けたものになります。 たとえば、AXIS100086.のようになります。

8. お使いのプリンタに対する適切な名前を入力します。[次へ]を クリックします。

| プリンタの追加ウィザード |                                                              |
|--------------|--------------------------------------------------------------|
|              | プリングに名前を付けられます。または、次の名前を使ってくださ<br>い。名前を決めたら、DズへJをクリックしてください。 |
|              | プリンタ名(P):<br>  <mark>Oanon LASER SHOT LBP-250</mark>         |
|              | Windows ペースのプログラムで、このプリンタを通常のプリンタとして使<br>いますか?               |
|              | C (I(1)) ○ (1)(12(N)                                         |
|              |                                                              |
|              | < 戻る( <u>B</u> ) 次へ > キャンセル                                  |

9. テストページを印刷するかどうかを選択し、[完了] をクリッ クします。

Windows NT、2000 で 下の手順にしたがい、Windows NT、2000 に NetBIOS/NetBEUI Port を AXIS CAPT Print 利用するプリンタをインストールします。
 Monitor を利用する 1. AXIS CAPT Print Monitor をインストールしていない場合は、AXIS

 AXIS CAPT Print Monitor をインストールしていない場合は、AXIS Online CD 上、¥software¥capt\_pm¥setup.exe を実行してインス トールを行ってください(インストールの詳細が知りたい場合 は、付属の「補足資料」を参照してください)。

- プリンタの追加ウィザードを起動するため、[スタート]メニューから[設定] [プリンタ]を選択し、[プリンタの追加] アイコンをダブルクリックします。
- 3. [このコンピュータ / ローカルプリンタ]を選択し、[次へ] を クリックします。

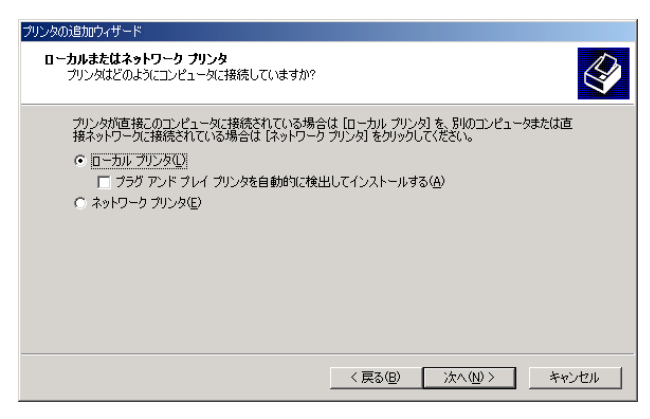

 使用する AXIS CAPT Port が [利用可能なポート] リストに表示 された場合は、使用する AXIS CAPT Port を選択して [次へ] を クリックし、手順 8. へ進んでください。リストに表示されない 場合は、[ポートの追加 / 新しいポートの作成] をクリックしま す。ドロップダウンリストから [AXIS CAPT Port] を選択し、 [次へ] をクリックします。

| プリンタの追加ウィザード<br>プリンタ ポートの選択<br>コンピューダはポートを通してプリンタと通信しています。                                                                                                    |                          |
|----------------------------------------------------------------------------------------------------|--------------------------|
| 使用するプリンタポートを選択してください。ポートが                                                                                                    | 一覧にない場合、新しいボートを追加してください。 |
| ボート         説明           LPTI:         フリタボート           LPT2:         フリタボート           LPT3:         フリタボート           COM1:         シリアルボート           COM2:         シリアルボート           COM2:         シリアンタン | プリンタ<br>                 |
| 種類 [AXIS CAPT Port                                                                                                    | ✓ 戻る(B) 次へ(N) > キャンセル    |

5. 印刷に利用するプロトコルとして NetBIOS/NetBEUI を選択し、 [OK] をクリックします。

| AXIS Portの追加              | ×     |
|---------------------------|-------|
| 利用できるプロトコル:               | OK    |
| NetBIOS/NetBEUI<br>TCP/IP | キャンセル |
|                           | ヘルプ   |
|                           |       |
|                           |       |
|                           |       |

6. 使用する AXIS CAPT Port を選択し、[OK] をクリックします。
 注意:ポート名は、<名前>.のように見えてきます。ここで<</li>
 名前>は、AXIS に AXIS 1610 のシリアル番号の下 6 桁を続けた
 もので、たとえば、AXIS100086.のようになります。

| AXIS NetBIOS/NetBEUI CAPT Port の追加                    | ×            |
|-------------------------------------------------------|--------------|
| 利用できる AXIS NetBIOS/NetBEUI<br>CAPT Port:              | ОК           |
| AXIS180558<br>AXIS180568<br>AXIS180568<br>AXIS4654CC. | キャンセル<br>ヘルプ |

7. ウィザードに戻り、[利用可能なポート] リストから使用する AXIS CAPT Port を選択し、[次へ] をクリックします。

| プリンタの追加ウィザード                                                 |                                                                     |                          |          |  |
|--------------------------------------------------------------|---------------------------------------------------------------------|--------------------------|----------|--|
| <b>ブリンタ ボートの選択</b><br>コンピュータはボートを通してプリ                       | シタと通信しています                                                          | •                        | Ŷ        |  |
| 使用するプリンタ ポートを選択<br>ⓒ 次のポートを使用( <u>U</u> ):                   | きしてください。 ポートカ                                                       | 「一覧にない場合、新しいポートを追加       | っしてください。 |  |
| ポート                                                          | 脱明                                                                  | プリンタ                     |          |  |
| COM3:<br>COM4:<br>FILE:<br>AXIS3EB172_TCP/IP.<br>AXIS3EB172_ | シリアル ポート<br>シリアル ポート<br>ファイルへ出力<br>AXIS CAPT Port<br>AXIS CAPT Port | Canon LASER SHOT LBP-250 |          |  |
| ,<br>注音: ほとんどのコンパット                                          | 」                                                                   |                          |          |  |
| ○ 新しいボートの作成(©):<br>種類:                                       | AXIS CAPT Port                                                      |                          | <u>_</u> |  |
|                                                              |                                                                     | 〈 戻る(B) 〉 次へ(N) 〉        |          |  |

 お使いのプリンタに適したプリンタドライバを選択します。
 注意:[製造元] と [プリンタ]の一覧に利用したいプリンタ ドライバが表示された場合は、利用するプリンタドライバをク リックして反転表示させます。[次へ]をクリックし、手順 12. へ進んでください。

- 利用したいプリンタドライバが一覧に表示されない場合は、 [ディスク使用] ボタンをクリックします。プリンタに付属の プリンタドライバ CD を挿入し、適切なドライブを選択して [OK] をクリックします。
- **10.** インストールしたいプリンタドライバを選択します。[次へ] を クリックします。

| プリンタの追加ウィザード                                                                                                    |
|----------------------------------------------------------------------------------------------------|
| プリンタの追加ウィザード<br>製造元とモデルでどのカリンタを使うか決定します。                                                                                    |
| プリンタの製造元とモデルを選択してください。プリンタにインストールディスクが付属している場合は、ビイスタ<br>使用1を列ックしてください。プリンタが一覧にない場合は、プリンタのマニュアルを参照して互換性のあるプリン<br>外を選択してください。 |
| プリンタ(空):<br> Canon LASER SHOT LBP-250                                                                                       |
| Windows Update(W) ディスク使用(出)                                                                                                 |
| 〈戻る(8) 次へ(12) > キャンセル                                                                                                    |

- 11. お使いのプリンタに対する適切な名前を入力します。[次へ] を クリックします。
- 12. プリンタをネットワーク上の他のユーザと共有するかどうか 選択し、[次へ]をクリックします。
- 13. テストページを印刷するかどうかを選択し、[次へ] をクリッ クします。
- 14. [完了] をクリックします。

# AXIS NetPilot を利用した基本セットアップ

AXIS Online CD 上の ¥software¥capt\_pm¥setup.exe を実行し、お使いの PC に AXIS NetPilot ソフトウェアをインストールします(インストー ルの詳細が知りたい場合は、付属の「補足資料」を参照してくださ い)。AXIS NetPilot は、Windows 95、98、Me 上で動作します。

インストールを 下の指示にしたがい、AXIS NetPilot を利用して AXIS 1610 をインス 始める トールします。

- [スタート]メニューから、[プログラム] [Axis Communications (インストールディレクトリとして指定した名前)] - [NetPilot]
   - [AXIS NetPilot] を選択し、AXIS NetPilot 起動します。
- 2. [未設定 AXIS プリントサーバ]フォルダの中で目的の AXIS 1610 を見つけます。その AXIS 1610 を選択し、AXIS NetPilot のツー ルバーの [インストール] ボタンをクリックします。お使いの ネットワークが大きい場合は、プリントサーバがフォルダに現 れるまでに数秒かかるかもしれません。
- [インストレーションウィザードを使ってインストールする] オプションを選び、[OK] をクリックします。以下のウィンド ウが現れます。

| AXIS インストレーション ウィザード | ×                                                                                    |
|----------------------|--------------------------------------------------------------------------------------|
|                      | AXIS インストレーション ウィザ <sup>ト</sup> ードへようこそ。                                             |
|                      | お使いのネットワークに AXIS 1610 をインストールするよう選択されました。<br>AXIS 1610は、マルチフロトコル ネットワーク フツント サーハンです。 |
|                      | AXIS 1610 の名前は何がいいですか?<br><mark>AXIS18056B</mark>                                    |
|                      | 新しい AXIS のインストールを続けるには、次へをクリックしてください。                                                |
|                      | へんつ* < 戻る(8) 次へ(№) > キャンセル                                                           |

AXIS NetPilot のインストレーションウィザードのメインウィンドウ

AXIS NetPilot のインストレーションウィザードは、インストールの 手順をガイドします。以下のオプションが用意されています。

- プリンタポート名 デフォルトのプリンタポート名は、AXIS に AXIS 1610 のシリアル番 号の下 6 桁を続けた文字列から成ります。たとえば、AXIS100086 で す。デフォルトのプリンタポート名を変更したい場合は、名前を指 定するところで新しい名前を入力してください。プリンタポート名 の最大長は 15 文字です。15 文字を超える文字列は切り捨てられま す。
  - IP アドレス お使いの AXIS 1610 に IP アドレスを割り当てるかどうかを決めま す。AXIS 1610 が IP アドレスを取得するために使用する方法を指定 する必要があります。DHCP、ARP、RARP、BOOTP がサポートされ ます。また、手作業で IP アドレスを設定することもできます。IP ア ドレスの設定に関する詳細は、20 ページ「IP アドレスを割り当て る」を参照してください。
- 管理者用パスワード インストレーションウィザードの最後で、権限のないユーザが AXIS を設定する 1610 のパラメータを変更するのを防ぐパスワードを設定すること ができます。
  - 注意: □ インストールの間に入力したパラメータは、恒久的なものでは ありません。お使いのネットワークにおける印刷の必要に応 じ、いつでも変更することができます。
    - インストールの間に間違いをしても、重大な、また、恒久的な 損害が起きることはありません。印刷に満足いかない場合は、 必要に応じてシステムを調整するためにパラメータをいつで も簡単に変更することができます。

# 第4章 設定と管理

AXIS 1610 がサポートする設定・管理ツールは、以下のことを可能 にします。

- AXIS 1610 のパラメータを変更する、つまり、config ファイル を編集する
- プリントジョブに関する拡張情報を入手する
- プリンタポートのステータスを入手する
- お使いのプリンタを監視する
- AXIS 1610 を再起動する
- AXIS 1610 のファームウェアをアップグレードする(詳しくは、 69 ページ「ソフトウェアをアップグレードする」を参照)

**設定の概要** お使いの AXIS 1610 を設定・管理するために利用する方法は、お使 いのネットワークプロトコルに依存します。下の表に、サポートさ れるネットワークプロトコルに対して利用する方法を示します。

| ネットワークプロトコル     | 設定 | 2・管理の方法                  |
|-----------------|----|--------------------------|
|                 | •  | Web ブラウザ - 50 <b>ページ</b> |
|                 | •  | Netspot - 53 ページ         |
|                 | •  | FTP - 62 ページ             |
|                 | •  | SNMP - 65 ページ            |
| NetBIOS/NetBEUI | •  | AXIS NetPilot - 55 ページ   |
| IPX             | •  | AXIS NetPilot - 55 ページ   |

## Web ブラウザを利用する

20 ページ「IP アドレスを割り当てる」で説明されている手順にしたがって AXIS 1610 に IP アドレスを設定すれば、標準的な Web ブラウザから AXIS 1610 の内部 Web ページにアクセスできるようになります。

Web ページを 下の手順にしたがい、AXIS 1610 の内部ホームページにアクセスし アクセスする ます。以下の例で利用するブラウザは、Internet Explorer 5.0 です。

- 1. Web ブラウザを起動します。
- 2. [ファイル] メニューから、[ページを開く…]を選択します。
- 3. 下のように、場所を指定して開くで AXIS 1610 のホスト名か IP アドレスを入力します。

| ファイルを開          | * • • • • • • • • • • • • • • • • • • •          |
|-----------------|--------------------------------------------------|
| ?               | ドキュメントやフォルダを聞くには、インターネット アドレスまたはパスを<br>入力してください。 |
| 開⟨( <u>O</u> ): | http://lbp250.private/                           |
|                 | ── Web フォルダを開く(E)                                |
|                 | OK キャンセル 参照(R)                                   |

| ファイルを開          | Kanana in the static term in the second second second second second second second second second second second s | × |
|-----------------|----------------------------------------------------------------------------------------------------|---|
| ?               | ドキュメントやフォルダを聞くには、インターネット アドレスまたはパスを<br>入力してください。                                                                |   |
| 開(( <u>O</u> ): | http://192.168.70.203/                                                                                          | 1 |
|                 | Web フォルダを開く(E)                                                                                                  |   |
|                 | キャンセル 参照(R)                                                                                                    | 1 |

あるいは、Webブラウザの場所フィールドに直接ホスト名か IP アドレスを入力することもできます。 お使いのブラウザに、AXIS 1610の内部ホームページが現れます。

| 🚰 AXIS 1610; IP address: 192.168.70.203 - Microsoft Internet Explorer |                      |
|-----------------------------------------------------------------------|----------------------|
| ファイル(E) 編集(E) 表示(V) お気に入り(A) ツール(T) ヘルプ(H)                            | <u>(</u>             |
| - キ・ → · ② 図 (2) (2) (2) (2) (2) (2) (2) (2) (2) (2)                  | ▲集 話題                |
| アドレス(1) 🛃 http://192.168.70.203/                                      | ▼                    |
|                                                                       | AXIS 1610            |
| ネットワークプリントサーバ                                                         |                      |
|                                                                       |                      |
|                                                                       |                      |
| □ 設定 ☆ 管理                                                             |                      |
| 🕷 ステータス 🚺 アカウント                                                       |                      |
| <i>⊗</i> プリンタ 🦉 ヘルプ                                                   |                      |
|                                                                       |                      |
|                                                                       |                      |
| 2 ページが表示されました                                                         | <u>」</u><br>調イントラネット |

AXIS 1610 のホームページ

Web 以下のサービスへのリンクが、AXIS 1610 の内部ホームページから インタフェース 利用できます。

サービス

- 設定
  - 管理
  - ステータス
  - アカウント
  - プリンタ
  - ヘルプ
  - Axis のホームページ

| 101  | Ŧ  |
|------|----|
| 704  | щч |
| 1111 |    |

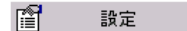

設定ページからは、以下のことを行うことができます。

- 設定パラメータ(プリンタトサーバ名、rootのパスワードを含む)を変更する。完全なパラメータリストは、73ページ「パラメータリスト」にあります。
- 利用可能なネットワークプロトコルを有効・無効にしたり、 適切な設定ページからネットワークプロトコルの動作を変更 する。
- **注意**: □ デフォルトのユーザ名 (root) とパスワード (pass) を利用していない場合は、[設定] や [管理] ボタンをクリックした時に、ユーザ名とパスワードを入力するよう尋ねられます。
- 警告! □ ネットワークの設定を行う際は、ネットワーク管理者に相談す るようにしてください。
- 管理
  管理
  管理ページからは、プリントサーバを再起動したり、パラメータを 工場出荷時のデフォルト値に設定することができます(IP アドレ ス、DHCPを除く)。また、お使いの AXIS 1610 の基本的な情報、た とえば、シリアル番号、ハードウェアアドレス、現在の製品ソフト ウェア(ファームウェア)のバージョン、有効なネットワークプロ トコル等を見ることもできます。

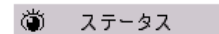

プリンタ

ヘルプ

\$

?

- ステータスページからは、接続されたプリンタのポートのステータ ス、たとえば、個々のプリントジョブの印刷されたバイト数等を見 ることができます。
- アカウントページは、ユーザ、プロトコル、ポート、プリントジョ

   ブのステータス、ファイルの大きさ、経過時間、オフライン時間を

   含む、プリントジョブの記録を管理・表示します。
  - プリンタページは、プリンタのモデル、プリンタの言語等を含む、 AXIS 1610 に接続されたプリンタの現在のステータスや管理情報を 表示します。どのような情報が表示されるかは、プリンタのモデル に依存します。

ヘルプページは、AXIS 1610 の内部 Web ページ経由で実行すること ができる設定・管理作業の短い説明を含んでいます。

#### NetSpot を使用する

NetSpot は、さまざまなネットワークデバイスをコンピュータ上で 管理するためのユーティリティソフトウェアです。NetSpot を使用 すると、プリンタの状態を調べることや、AXIS 1610 の設定などを 行うことができます。

- **注意**: NetSpot は、プリンタに同梱されている CD-ROM の中に収録されています。
- NetSpot の NetSpot を使用するときに必要なシステム環境、NetSpot のインス インストール方法 やール方法、使用方法などは、「NetSpot 操作ガイド」を参照してく ださい。「NetSpot 操作ガイド」は、Adobe Acrobat Reader を使用し て画面に表示することや印刷することができるオンライン形式の 説明書で、プリンタに同梱されている CD-ROM の中に収録されてい ます。

NetSpot から AXIS 1610 の状態表示・

### 各種設定を行う

- NetSpot から AXIS 1610 の状態表示・各種設定を行うときは、お使 いのコンピュータと AXIS 1610 が TCP/IP プロトコル(および SNMP) で通信できる必要があります。NetSpot を使用するときは、最初に 20ページ「IP アドレスを割り当てる」を参照して TCP/IP プロトコ ルの設定を行ってください。また、以下の方法でNetSpotからNetPilot を起動して設定することもできます。
- 1. NetSpot を起動します。
- 2. [デバイス] [新規追加 ...] メニューを選択します。
- 3. [追加 ...] ボタンをクリックします。
- [ネットワークインタフェースボード名] に [AXIS 1610] と入 力し、[参照 ...] ボタンをクリックします。

 ファイルを選択する画面が表示されますので、NetPilot をイン ストールしたディレクトリの [NetPilot.exe] を選択して [開く] ボタンをクリックします。(NetPilot のインストールディレクト リは、通常 C:¥Program Files¥AXIS Communications¥NetPilot にな ります)。

| 設定ユーティリティ    |               |   |     | ? ×   |
|--------------|---------------|---|-----|-------|
| ファイルの場所①:    | 🔁 NetPilot    | • | 🗈 💆 |       |
| Config 🔁     |               |   |     |       |
| 🚞 Upgrade    |               |   |     |       |
| Netpilot.exe |               |   |     |       |
| Uninstallexe |               |   |     |       |
| ファイル名(N):    | Netpilot.exe  |   |     | 開<(⊙) |
| ファイルの種類(工):  | 7 ົ 1 7 ົ 5 4 |   | •   | キャンセル |

- 6. [OK] ボタンをクリックします。
- 7. [ネットワークインタフェースボード:]で [AXIS 1610] を選択 して [設定] ボタンをクリックします。
- NetPilot が起動します。47 ページ「AXIS NetPilot を利用した基本セットアップ」を参照して TCP/IP プロトコルの設定を行ってください。

### AXIS NetPilot を利用する

AXIS NetPilot は、NetBIOS/NetBEUI、あるいは IPX プロトコルを利用 する通信をサポートするネットワークで AXIS 1610 を設定するため に利用するツールです。AXIS NetPilot は、Windows 95、98、Me 環 境で動作します。

AXIS NetPilot は、以下のことを可能にします。

- AXIS 1610 のパラメータ値を変更する
- ネットワーク環境の設定を変更する
- ネットワーク上でプリンタを監視する
- 管理を簡単にするためにプリントサーバの論理的なグループ を作成する
- AXIS 1610 をアップグレードする

AXIS NetPilot を [スタート] メニューから、[プログラム] - [Axis Communications 起動する (あるいは、インストールディレクトリとして指定した名前)] - [NetPilot] - [AXIS NetPilot] を選択し、AXIS NetPilot 起動します。

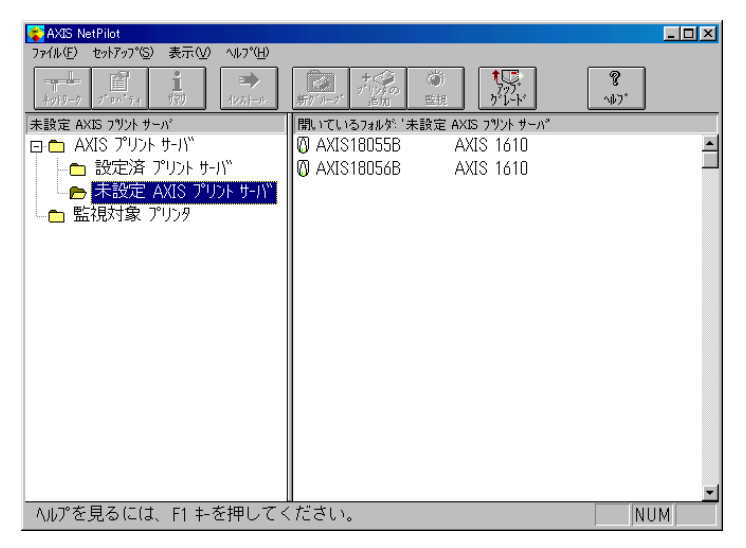

AXIS NetPilot のメインウィンドウ

- **パラメータ値を** AXIS NetPilot は、パラメータ値を変更するための二つの便利なツー <u>変更する</u> ルを提供します。
  - プロパティページ: config ファイルの編集の経験があまりない 場合は、プロパティページを利用します。ユーザフレ ンドリなインタフェースが AXIS 1610 のパラメータを 設定するのを手助けします。
  - パラメータリストエディタ: config ファイルの編集の経験が十 分にある場合は、この早くて効率的なツールを利用し ます。
- プロパティページ プロパティページは、パラメータを見たり変更したりするための簡 単な方法を提供します。プロパティページは、お使いの操作環境に とって適切な選択タブの集まりを含んでいます。個々のパラメータ は、適切なボックスを選択することにより編集することができま す。

下の手順にしたがい、任意のプロパティページを開いて編集しま す。

- 1. [設定済プリントサーバ]フォルダからAXIS 1610を選択します。
- AXIS NetPilot のツールバー上の [プロパティ] ボタンをクリッ クするか、[セットアップ] メニューから [プロパティ] を選 びます。
- 3. 変更したいパラメータを含むタブを選択します。
- 4. 値を変更します。
- 5. [適用] をクリックし、プリントサーバに変更を保存します(代わりに [OK] を選択した場合は、変更が保存された後、プロパティページが自動的に閉じられます)。

**パラメータリスト** パラメータリストエディタは、以下のことを可能にする単純なエ **エディタ** ディタです。

- AXIS 1610 の config ファイルを編集する。
- お使いのハードディスクに、カスタマイズされた config ファ イルを保存する。
- 複数のプリントサーバを同時に設定する。

下の手順にしたがい、パラメータリストエディタを利用します。

- [セットアップ]メニューから [パラメータリストの編集] を 選びます。
- 2. [ファイルから] あるいは [プリントサーバから] を選択する ことにより、お使いのハードディスクから、あるいは、プリン トサーバから config ファイルを読み込むかを指定します。
- 3. [読み込み] ボタンをクリックします。エディタに config ファ イルが開かれます。
- 4. configファイルを編集します。
- 5. 適切なボタン、[ファイルへ] あるいは [プリントサーバへ] を 選択します。
- 6. [保存]をクリックし、変更された config ファイルを保存します。

#### ネットワーク環境を 変更する パットワーク環境に対するネットワーク設定を変更することができます。 ネットワーク環境ウィンドウにアクセスするために、下の手順にしたがいます。

- 1. [設定済プリントサーバ]フォルダからAXIS 1610を選択します。
- ツールバー上の [ネットワーク] ボタンをクリックするか、 [セットアップ] メニューから [ネットワーク] を選択します。
- 3. 変更したい環境に対応するタブを選択します。

<u>プリンタを監視する</u> プリンタを監視を簡単にするため、プリンタの論理的なグループを 作成することができます。個々のプリンタのステータスが、AXIS NetPilot のウィンドウに表示されます。

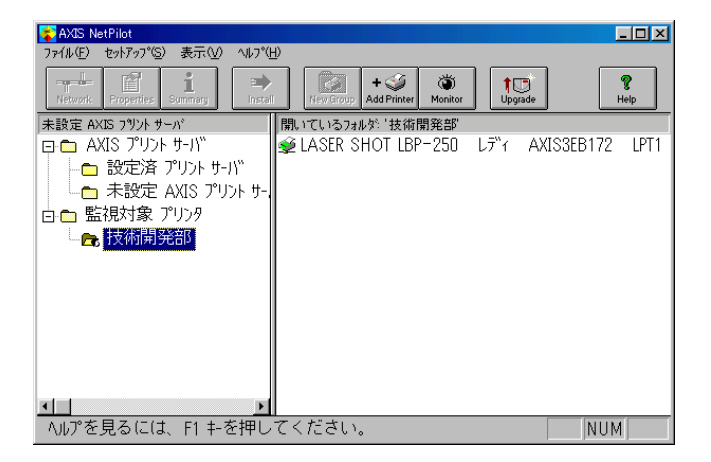

AXIS NetPilot の監視ウィンドウ

**プリンタグループを**下の手順にしたがい、プリンタグループを作成します。

作成する

プリンタを追加する

- 1. [監視対象プリンタ]フォルダを選択します。
  - ツールバー上の [新グループ] ボタンをクリックするか、[ファ イル] メニューから [新しいプリンタグループ] を選択します。
  - 3. テキストフィールドにプリンタグループ名を入力し、[OK] を クリックします。
- **プリンタグループに**下の手順にしたがい、プリンタグループにプリンタを追加します。
  - 1. [監視対象プリンタ] フォルダにあるプリンタグループフォル ダを選択します。
  - ツールバー上の[追加]ボタンをクリックするか、[ファイル] メニューから[プリンタの追加]を選択します。
  - プリンタの追加ウィンドウが現れます。お望みのプリンタが接続されているプリントサーバをダブルクリックし、プリンタポートを接続します。[OK]をクリックします。
  - **プリンタを調べる**下の手順にしたがい、プリンタを監視します。

- [監視対象プリンタ]フォルダにあるプリンタグループフォル ダを選択します。プリンタのステータスが、AXIS NetPilot の右 側の領域に現れます。
- 2. 新しいウィンドウを開いてステータスを見られるようにした い場合は、AXIS NetPilot のツールバー上の[監視] ボタンをク リックします。
- お互い論理的に関係 のあるプリント
   サーバをグループ化 する
   AXIS NetPilot では、管理を簡単にするためにプリントサーバの論理 的なグループを作成することができます。インストールされたプリ ントサーバは、[設定済プリントサーバ] フォルダに表示され、こ れらのプリントサーバに対するショートカットをプリントサーバ グループに追加することができます。ショートカット上で行われた 管理操作は、プリントサーバの機能に影響します。
- **プリントサーバ**下の手順にしたがい、プリントサーバグループを作成します。 グループを作成する 「 「 かい マリント サーバ フィット ば た 翌 切り ナナ
  - 1. [AXIS プリントサーバ]フォルダを選択します。
  - ツールバー上の [新グループ] ボタンをクリックするか、[ファ イル] メニューから [新しいプリントサーバグループ] を選択 します。
  - 3. テキストフィールドにプリントサーバグループ名を入力し、 [OK] をクリックします。

複数のグループにプリントサーバを入れることはできません。

**プリントサーバ**下の手順にしたがい、プリントサーバグループにプリントサーバを **グループにプリント**追加します。

- サーバを追加する <sub>1</sub>
  - 1. [AXIS プリントサーバ] フォルダにあるプリントサーバグルー プフォルダを選択します。
  - ツールバー上の[追加]ボタンをクリックするか、[ファイル] メニューから[プリントサーバの追加]を選択します。
  - 3. ネットワークプリントサーバの追加ウィンドウが現れます。プ リントサーバを選択し、[OK] をクリックします。

#### 60 第4章:設定と管理

調べる

## AXIS 1610 ユーザーズマニュアル

- **プリントサーバを**下の手順にしたがい、プリントサーバを監視します。
  - 1. [AXIS プリントサーバ] フォルダにあるプリントサーバグルー プフォルダを選択します。
    - 2. プリントサーバを選択します。

プリンタ情報 下の手順にしたがい、監視ウィンドウに現れているプリンタから詳 しいプリンタ情報を取得します(情報の内容は接続されたプリンタ によります)。

- 1. [監視対象プリンタ] フォルダにある、望みのプリンタフォル ダを選択します。
- お望みのプリンタアイコンをクリックし、[ファイル]メニュー から [プリンタ情報]を選びます。

| 79ンタ情報 📈 |              |                                   |  |  |  |
|----------|--------------|-----------------------------------|--|--|--|
|          | 製造元:<br>モテル: | Canon<br>LASER SHOT LBP-250       |  |  |  |
|          | フリンタの・       | 特徴                                |  |  |  |
|          | Key          | Value                             |  |  |  |
|          | CMD          | CAPT                              |  |  |  |
|          | VER          | 1.0                               |  |  |  |
|          | CLS          | PRINTER                           |  |  |  |
|          |              |                                   |  |  |  |
|          |              |                                   |  |  |  |
|          |              |                                   |  |  |  |
|          |              |                                   |  |  |  |
|          |              |                                   |  |  |  |
|          | [            | 閉じる<br>ヘルフ <sup>*(<u>H</u>)</sup> |  |  |  |
|          |              |                                   |  |  |  |

AXIS NetPilot のプリンタ情報ウィンドウ

また、概要ウィンドウでも詳しいプリンタ情報を見ることができま す(情報の内容は接続されたプリンタによります)。

| 概要 |                |                    | × |
|----|----------------|--------------------|---|
| 一般 | LP             | т1                 | _ |
| Г  | フリンダの、         | 27-92              |   |
|    | ý              | ν̄ <sup>\$</sup> i |   |
| 劉  | 造元             | Canon              |   |
| ŧ  | <del>ም</del> ጊ | LASER SHOT LBP-250 |   |
| 2° | <u>リンタの特</u>   |                    |   |
|    | :MD            | CAPT               |   |
| Ň  | FR             | 10                 |   |
| Ċ  | :IS            | PRINTER            |   |
| ľ  | 20             | THE TEN            |   |
|    |                |                    |   |
|    |                |                    |   |
|    |                | 閉じる ^ルプ            |   |

AXIS NetPilot の概要ウィンドウ

プリントサーバを アップグレードする AXIS 1610 の製品ソフトウェア(ファームウェア)をアップグレー ドするためにAXIS NetPilotのアップグレードウィザードを利用する ことができます。詳しくは、71 ページ「AXIS NetPilot を利用して アップグレードする」を参照してください。

<u>追加情報</u> AXIS NetPilot についての詳細、そのオンラインヘルプを参照してく ださい。

#### FTP を利用する

編集する

お使いの AXIS 1610 に IP アドレスを設定すれば、FTP (File Transport Protocol) を利用して AXIS 1610 のパラメータ設定を変更することが できます。

#### *config*ファイルを 下の手順にしたがい、FTP を利用して *config*ファイルを編集します。

- DOS 窓 (MS-DOS プロンプト、コマンドプロンプト)で、以下 を入力することにより AXIS 1610 にログインします。
   ftp <ホスト名>、あるいは、ftp <IP アドレス>
  - 2. ユーザ ID とパスワードを入力します(デフォルトでは、root 2passです)。
  - 以下を入力することによりお使いのホストに configファイルを 転送します。 get config
  - お好きなテキストエディタを利用して configファイルを編集し ます。
  - 5. 以下を入力することにより AXIS 1610 に config ファイルを保存 します。 put config CONFIG
- 注意: □ 送り先のファイルは大文字(CONFIG)で指定することが重要です。さもなければ、編集は一時的なものとなり、一度 AXIS 1610の電源を落とすと消えてしまいます。

次の例は、DOS 窓(MS-DOS プロンプト、コマンドプロンプト)から FTP を利用してお使いのホストに *config*ファイルを転送し、AXIS 1610 に編集後のファイルを保存する方法を示しています。

例:

```
> ftp npserver
connected to npserver.
220 AXIS 1610 FTP Print Server v5.80 Nov 1 2001
ready.
Name (npserver:thomas): root
331 User name ok, need password
                       (見えません)
Password: pass
230 User logged in
ftp> get config
200 PORT command successful.
150 Opening data connection for config
(192,36,253,4,13,223), (mode ascii).
226 Transfer complete.
8588 bytes received in 0.24 seconds (35.63 kbytes/s)
(この間に config ファイルを編集)
ftp> put config CONFIG
200 PORT command successful.
150 Opening data connection for CONFIG
(192,36,253,4,13,223), (mode ascii).
226 Transfer complete.
8588 bytes received in 0.45 seconds (19.04 kbytes/s)
ftp> bye
221 Goodbye.
>
```

#### 4 第4章:設定と管理

#### **アカウントファイル** アカウントファイルは、最近の10個のプリントジョブに関するデー タを含んでいます。内部ジョブ番号、ジョブを発行したユーザ、使 用されたプロトコルとプリンタ、現在のステータス(完了(C)、オ フライン(0)、印刷中(P))、印刷されたバイト数、経過時間とオ

フライン時間を示します。

下の手順にしたがい、FTP を利用してアカウントファイルを見ます。

- DOS 窓 (MS-DOS プロンプト、コマンドプロンプト) で以下を 入力することにより AXIS 1610 にログインします。
   ftp <ホスト名>、あるいは、ftp <IP アドレス>
- 2. ユーザ ID とパスワードを入力します。(デフォルトでは、root と pass です)。
- 以下を入力することによりお使いのホストにアカウントファ イルを転送します。 get account
- お好きなテキストエディタを利用してアカウントファイルを 見ます。

#### **ステータスファイル** ステータスファイルは、プリンタの現在のステータスを示します。 **を見る** 下の手順にしたがい、FTP を利用してステータスファイルを見ます。

- DOS 窓 (MS-DOS プロンプト、コマンドプロンプト) で以下を 入力することにより AXIS 1610 にログインします。
   ftp <ホスト名 >、あるいは、ftp <IP アドレス >
- 2. ユーザID とパスワードを入力します。(デフォルトでは、root と pass です)。
- 以下を入力することによりお使いのホストにステータスファ イルを転送します。 get status
- お好きなテキストエディタを利用してステータスファイルを 見ます。
- **FTP のヘルプ** 上の FTP の手順 2 の後で help と入力することにより、利用可能な コマンドのリストが表示されます。

### SNMP を利用する

AXIS 1610 のリモート監視・設定のために、SNMP (Simple Network Management Protocol) を利用することができます。プリントサーバ にとって主な機能がすべてサポートされます。

<u>一般的な情報</u> SNMP とは、プロトコル、データベース構造の仕様、データオブジェ クトの集合を含むネットワーク管理のための標準の集合を指しま す。AXIS 1610 の SNMP の実装は、TCP/IP 環境で動作します。

> 管理は、お使いのネットワーク上のホストで動作する SNMP マネージャで行われます。SNMP マネージャは、一つ、あるいは、複数の オブジェクトへの参照であるメッセージを利用してネットワーク 機器と通信をします。

> メッセージは、機器に対する問い合わせや指示であったり、機器の 特定の事象を引き金とする警報であったりします。オブジェクト は、MIB (Management Information Base) と呼ばれるデータベース に含まれます。MIB-II が標準的なデータベースです。

AXIS 1610 は、以下の MIB をサポートします。

- MIB-IIの関連する部分
- AXIS MIB(プライベートエンタープライズ MIB)
- ホストリソース MIB の関連する部分
- プリンタ MIB の関連する部分
- Canon MIB の関連する部分

#### 第4章:設定と管理

AXIS MIB AXIS 1610 の SNMP サポートを十分に利用するために、AXIS MIB の ようなプライベートエンタープライズ MIB をインストールできる SNMP マネージャを利用する必要があります。

AXIS MIB は、以下のように分類できる多くのオブジェクトを含んでいます。

- メニューオブジェクト SNMP マネージャから AXIS 1610 の設定を見たり変更したりするために利用されます。73ページ「パラメータリスト」を参照してください。
- プリンタステータスオブジェクトと製品の管理オブジェクト -AXIS 1610 のプリントジョブを監視したり、パラメータを恒久 的に保存するために利用されます。
- トラップオブジェクト 色々なエラー状態での警報のために利 用されます。

技術的な詳細は、任意のテキストエディタを利用して MIB ファイル (*axis.mib*)をご覧ください。

### 工場出荷時のデフォルト設定に戻す

テストボタンは、AXIS 1610 の前から見て右側に位置しており、AXIS 1610 のパラメータを工場出荷時のデフォルト設定にリセットするために利用されます。

**工場出荷時の**下の手順にしたがい、AXIS 1610 を工場出荷時のデフォルト設定に デフォルト設定 リセットします。

- 1. 外部電源アダプタのジャックを取り外し、AXIS 1610 の電 源を切ります。
- テストボタンを押しながら、外部電源アダプタのジャックを入 れます。ネットワークインディケータが一秒間隔で点滅を始め るまで、テストボタンを押し続けます。これには、5 秒程かか ります。
- 3. テストボタンを放し、ネットワークインディケータが少なくと も5回点滅するまで待ちます。
- ネットワークインディケータが点灯し続けるまで、再びテスト ボタンを押し続けます。
- 5. 電源を入れ直し、AXIS 1610 を再起動します。

これで、AXIS 1610 は工場出荷時のデフォルト設定にリセットされました。

 注意: □ IP\_ADDR パラメータ(IP アドレス)と DHCP\_ENB パラメータ (DHCP を使うか否か)以外のすべてのパラメータはリセットさ れます。これらのパラメータを変更したい場合は、49 ページ 「設定の概要」で示されているいずれかの方法を利用してくだ さい。

#### AXIS 1610 ユーザーズマニュアル 第5章: ソフトウェアをアップグレードする 69

# 第5章 ソフトウェアをアップグレードする

以下の方法を利用して AXIS 1610 のフラッシュメモリをアップグ レードすることができます。

- FTP (TCP/IP)
- AXIS NetPilot のアップグレードウィザード(IPX)

#### FTP を利用して アップグレードする

FTP を利用してネットワーク経由でアップグレードを行うには、プリントサーバの新しい製品ソフトウェアのファイルが必要になります。このファイルの名前は、製品\_バージョン.bin という形式をしています。たとえば、ソフトウェアバージョン 5.80 の場合は、1610\_580.bin となります。新しいファイルは、Axis のホームページ(http://www.axiscom.co.jp/)から入手することができます。

**注意**: □ このアップグレード方法を利用できるようにするには、AXIS 1610 に IP アドレスを割り当てておく必要があります。

下の手順にしたがい、AXIS 1610 をアップグレードします。

- 1. DOS 窓 (MS-DOS プロンプト、コマンドプロンプト)を開きます。
- cd コマンドを利用して、新しいファームウェアが保存されているディレクトリに移動します(次ページの例では、 C:¥WINDOWS¥Axisにファームウェアに保存しています)。
- 3. 以下のコマンドを利用して AXIS 1610 にログインします。

ftp <ホスト名 >、あるいは、ftp <IP アドレス >

- 4. ユーザ ID とパスワードを入力します。 デフォルトのユーザ ID: root デフォルトのパスワード: pass
- 5. 以下のコマンドを利用してバイナリ転送モードに移行します。 binary
- 以下のコマンドを入力します。
   put < ソフトウェア名 > flash
   <ソフトウェア名>は、プリントサーバの新しい製品ソフトウェアの名前、たとえば1610 580.binです。

## <mark>70</mark> 第 5 章 : ソフトウェアをアップグレードする AXIS 1610 ユーザーズマニュアル

- フラッシュローディングの作業が終わるのを待ちます。これには、通常、1~4分かかります。プリントサーバは、新しい製品ソフトウェアを利用して自動的に再起動します。
- 8. お使いの FTP のバージョンにより、quit、bye、exit コマン ドを利用してログアウトします。

| 😹 MS-DOS プロンプト                                                                                                    |
|----------------------------------------------------------------------------------------------------|
|                                                                                                    |
| Microsoft(R) Windows 98<br>(C)Copyright Microsoft Corp 1981-1999.                                                                                                    |
| C:¥WINDOWS>cd axis                                                                                                    |
| C:#WINDOWS¥axis>ftp 192.168.70.237<br>Connected to 192.168.70.237.<br>220 AXIS 1610 FTP Print Server V5.72 Oct 12 1999 ready.<br>User (192.168.70.237:(none)): root<br>331 User name ok, need password<br>Password:<br>230 User logged in<br>ftp> binary<br>200 TYPE set to I.<br>ftp> put 1610_580.bin flash<br>200 PORT command successful.<br>150 Opening data connection for flash (192,168,70,181,19,55), (mode binary).<br>21-Transfer complete, flash programming finished OK.<br>Starting new software<br>221 Reset, closing connection.<br>ftp: 797339 bytes sent in 16.97Seconds 46.99Kbytes/sec.<br>ftp> bye |
| C:¥WINDOWS¥axis>_                                                                                                    |

#### アップグレードの参考画面

- **注意**: □ アップグレード処理に失敗した場合は、単純に上に示した操作 を繰り返します。
  - □ アップグレードが失敗した後、AXIS 1610 との接続切れた場合 は、接続を回復させるために単純にAXIS 1610 を再起動します。
  - ネットワークインディケータが 0.5 秒間隔で点滅する場合は、 AXIS 1610 はプリントジョブを処理することができません。この状態から抜けるには、上に示した操作を繰り返す必要があります。

AXIS 1610 ユーザーズマニュアル 第5章:ソフトウェアをアップグレードする 71

AXIS NetPilot を 利用してアップ グレードする これは、IPX プロトコルをサポートするネットワークでフラッシュ メモリをアップグレードするために推奨される方法です。必要な手 続きを通して案内をしてくれるアップグレードウィザードが利用 できます。

**注意**: **ロ** AXIS NetPilot を利用してアップグレードを行うには、NetWare サーバが必要です。

下の手順にしたがい、お使いのプリントサーバをアップグレードします。

- 1. 更新された製品ソフトウェアを、Axis のホームページからダウ ンロードしてください。
- そのファイルを AXIS NetPilot の [Upgrade] フォルダに置きま す。このフォルダは、AXIS NetPilot のプログラム本体と同じフォ ルダにあり、AXIS NetPilot をインストールした際にお使いのク ライアント上に作成されます。
- AXIS NetPilot のツールバー上、[アップグレード] アイコンをク リックすることにより、アップグレードウィザードを起動しま す。
- アップグレードウィザード中で示される手順にしたがうこと により、アップグレードを続けます。

さらに詳しい情報が必要な場合は、AXIS NetPilot のオンラインヘル プを参照してください。
# 付録 A パラメータリスト

左側の列は、*config*ファイル中でのパラメータの名前とそのデフォルト値を示し、右側の列は、内部 Web ページでのパラメータの名前を示します。

# **注意:** ロ パスワードパラメータ ROOT\_PWD は、*root* を利用して AXIS 1610 にログインした時のみ表示されます。

| GENERAL MENU               |              |                                                                                   |  |  |  |  |
|----------------------------|--------------|-----------------------------------------------------------------------------------|--|--|--|--|
| NETWORK_SPEED.: AUTO_SENSE |              | AUTO_SENSE, 10_HALF_DX, 100_HALF_DX (ネットワークのス<br>ピード:自動検知、10Mbps 半二重、100Mbps 半二重) |  |  |  |  |
| PS_NAME.                   | : AXIS100086 | Print Server Name(プリントサーバ名:AXIS にシリアル番号<br>の下 6 桁を続けたもの)                          |  |  |  |  |
| ROOT_PWD.                  | : pass       | Root Password (root のパスワード)                                                       |  |  |  |  |
| SYS_LOC.                   | :            | System Location (システムの場所)                                                         |  |  |  |  |
| SYS_CONT.                  | :            | System Contact(システムのコンタクト先)                                                       |  |  |  |  |

| TCP/IP M     | ENU       |                                                        |
|--------------|-----------|--------------------------------------------------------|
| TCP_ENB.     | : YES     | TCP/IP printing enabled (TCP/IP 印刷の有効・無効)              |
| INT_ADDR.    | : 0 0 0 0 | Internet Address (IPアドレス)                              |
| DEF_ROUT.    | : 0 0 0 0 | Default Router Address (デフォルトゲートウェイ)                   |
|              |           | (ルータがない時は0.0.0.0)                                      |
| NET_MASK.    | : 0 0 0 0 | Net Mask(サブネットマスク)                                     |
|              |           | (たとえば、クラス c では 255.255.255.0、自動検知の時は                   |
|              |           | 0.0.0)                                                 |
| DHCP_ENB.    | : YES     | DHCP Enabled (DHCPを使うか否か)                              |
| BOOTP_ENB.   | : YES     | BOOTP Enabled (BOOTPを使うか否か)                            |
| RARP_ENB.    | : YES     | RARP Enabled (RARP を使うか否か)                             |
| WINS_ENB.    | : YES     | WINS Enabled (WINSを使うか否か)                              |
| WINS_ADDR1.  | : 0 0 0 0 | Primary WINS server Address (プライマリ WINS サーバアド          |
|              |           | レス)                                                    |
| NBT_SCOPE ID | . :       | NBT Scope ID (WINS の名前登録とともに利用される NetBIOS ス<br>コープの定義) |

| SNMP      | MENU      |                                  |
|-----------|-----------|----------------------------------|
| TRAPADDR. | : 0 0 0 0 | Trap Address (SNMPトラップアドレス)      |
| TRAP_COM. | : public  | Trap Community(SNMP トラップコミュニティ名) |
| SYS_NAME. | :         | System Name (システムの名前)            |

|      | NetBIOS/ | Ne | tBEUI Menu |                 |          |         |                    |
|------|----------|----|------------|-----------------|----------|---------|--------------------|
| LSLM | ENB.     | :  | YES        | NetBIOS/NetBEUI | printing | enabled | (NetBIOS/NetBEUI 印 |
|      |          |    |            | 刷の有効・無効)        |          |         |                    |

## AXIS 1610 ユーザーズマニュアル

# 付録 B 技術仕様

| サポ | — | ト | す | る |
|----|---|---|---|---|
|    | シ | ス | テ | ム |

| 1010001001000000000000000000000000000 | Microsoft Windows : | Windows 95、 | 98、 | NT 4.0、 | 2000、 | Me、 | XP |
|---------------------------------------|---------------------|-------------|-----|---------|-------|-----|----|
|---------------------------------------|---------------------|-------------|-----|---------|-------|-----|----|

WWW: Netscape Navigator 3.0 以降、Microsoft インターネットエクスプロー ラ 3.0 以降。

サポートする 印刷プロトコル

> Windows: TCP/IP。 NetBIOS/NetBEUI (Windows XP を除く)。

サポートする管理 プロトコル

- Windows : TCP/IP、NetBIOS/NetBEUI、IPX。
- その他 TCP/IP 関連 FTP、BOOTP、ARP、RARP、DHCP、ICMP、TCP、IP、UDP、HTTP、SNMP。 プロトコル:

<u>ネットワーク管理</u> SNMP-MIB II 準拠(UDP/IP 上)、プライベートエンタープライズ MIB、 ホストリソース MIB、プリンタ MIB、Canon MIB を含む。

<u>ハードウェア</u> 32 ビット 100 MHz RISC CPU 内蔵 ASIC(AXIS ETRAX 100)、1M バイ トフラッシュメモリ、2M バイト DRAM。

**論理ネットワーク** サポートするプロトコルの任意の組み合わせで同時に動作可能。 <u>
接続</u> IEEE802.2、IEEE802.3、SNAP、Ethernet II フレームタイプを同時に利 用可能。

**物理ネットワーク** 10BASE-T イーサネット、100BASE-TX ファーストイーサネットのた <u>接続</u>めの RJ-45 コネクタ。

#### 76 付録 B: 技術仕様

# AXIS 1610 ユーザーズマニュアル

- セキュリティ 管理者パスワードにより設定変更を保護。
- <u>パラレルプリンタ</u> IEEE 1284 準拠高速パラレルポートーつ、36 ピンセントロニクスコ ネクタ。持続スループットは 10BASE-T で 600K バイト / 秒、100BASE-TX で 800K バイト / 秒まで。ECP をサポート。
  - **フロントパネル** LED インディケータ二つ(電源、ネットワーク)。 テストボタン。

#### 消費電力

- 外部電源 12 VDC で最大 200mA (PS-B: Input 100VAC 50/60Hz、Output 12VAC 500mA 6.0VA)。
- <u>寸法</u>高さ×横幅×奥行き 2.4 × 6.1 × 12.1 cm。
  - 重量 0.1 kg。
- \_\_\_\_\_操作環境 温度:5~40°C。 湿度:10~95%(結露不可)

#### 認可

- 電波に関する EN 55022/1994、EN50082-1/1992。FCC Class A。 **CE** 適合性:
  - 安全性: EN 60950。

# 付録 C 用語集

- BOOTP Protocol。ホストの IP アドレス等のスタートアップ情報を設定するために利用する TCP/IP プロトコルです。UNIX でのみ利用できます。BOOTP を利用するには、お使いのシステム上、BOOTP デーモンが必要になります。BOOTP デーモンに対して要求が行われると、ブートテーブル中、目的のホストの物理アドレスに一致するエントリが検索されます。エントリが見つかると、そのホストの IP アドレスが設定されます。
- config ファイル プリントサーバのメモリ内にあり、プリントサーバの機能を決定す るすべてのパラメータを保持しているファイルです。configファイ ルを編集する(パラメータ設定を変更する)ことにより、お使いの ネットワークでの印刷の必要性に合わせてプリントサーバを設定 することができます。
  - DHCP Dynamic Host Configuration Protocol。DHCP は、Windows NT と UNIX システムで利用でき、中央のプール領域から一時的な IP アドレス を自動的に割り当てることができます。選択された DHCP サーバは、 要求を行ったホストに未使用の IP アドレスを自動的に割り当て、設 定します。また、その IP アドレスがどのくらいの期間有効である かということを定義する確認データも提供します。

DHCP の恩恵を十分に受けるために、AXIS 1610 は、Windows NT ネットワーク利用される WINS (ホスト名を解決するための仕組み) も サポートします。

- **FTP** File Transfer Protocol。ネットワーク経由でファイルを転送するため に利用する TCP/IP プロトコルです。
- HTML Hypertext Markup Language。WWW (World Wide Web) ページやその 他のハイパーテキストドキュメントを作成するために利用する標 準的なハイパーテキスト言語です。
- HTTP Hypertext Transfer Protocol。Web ベースの通信のための TCP/IP プロ トコルです。
  - IP Internet Protocol。IP アドレスを基に、外に出て行くメッセージを ルーティングし、中に入って来るメッセージを認識することにより パケット転送を統制するセッション層の TCP/IP プロトコルです。

- LED Light Emitting Diode。発光ダイオードのことです。
- MIB Management Information Base。ネットワーク設定を監視したり、変 更するために SNMP 等が利用するネットワーク構成情報のデータ ベースです。
- RARP Reverse Address Resolution Protocol。UNIX ネットワークで IP アドレスを設定するために利用する TCP/IP プロトコルです。RARP を利用するには、お使いのシステム上、RARP デーモンが必要になります。また、RARP は、同一ネットワークセグメント内でのみ動作します。RARP デーモンに対して要求が行われると、物理アドレステーブル中、目的のホストの物理アドレスに一致するエントリが検索されます。エントリが見つかると、そのホストの IP アドレスが設定されます。
- **RISC** Reduced Instruction Set Computing。限られた数しかアセンブリ言語 命令を持たないプロセッサです。
- SNMP Simple Network Management Protocol。ネットワーク上のホストや機器を管理したり、監視するための TCP/IP プロトコルです。
  - **TCP** Transmission Control Protocol。TCP/IP プロトコルスタック中で利用 されるコネクション指向のトランスポートレベルプロトコルです。
  - TFTP Trivial File Transport Protocol。FTP プロトコルの簡易版です。
  - **URL** Uniform Resource Locator。インターネット上で公に利用可能な情報の場所を指定する方法です。
- WINS Windows Internet Name Service。動的に割り当てられた IP アドレスに NetBIOS 名をマップする NetBIOS ネームサーバです。
- **ウィザード** 作業を自動化するためにダイアログを通してユーザを支援する特別な仕組みです。ウィザードは、複雑で経験を必要とする作業を遂行するのを手助けします。経験を持ったユーザに対しても、操作を 速やかに行うよう手助けすることができます。
- **ファームウェア** プリントサーバの機能を決定するソフトウェアです。

フラッシュメモリ プリントサーバの製品ソフトウェア(ファームウェア)は、フラッシュメモリ中に格納されます。フラッシュメモリは、シリコンチッ プで供給され、その他の ROM デバイスと同様、電源が落とされた 後もデータの内容を保持します。しかし、フラッシュメモリはユ ニークで、そのデータを消去し、書き直すことができます。これは、 何も部品を交換することなく、新しい製品ソフトウェアがリリース されたら、すぐにそれをインストールすることができるということ を意味します。新しい製品ソフトウェアは、単純に、ネットワーク 経由でプリントサーバにローディングすることができます。

# 付録 D

# 保証について

AXIS 1610 は、お買い上げ頂いてから一年間、センドバックに よる無償保証が付いております。ただし、製品に付属の「お 客様登録カード」をお送り頂いた方のみのサポートとなりま す。また、有償で保証期間を一年間だけ延長することができ ます。詳しくは、お買い上げの販売店にご連絡ください。な お、保証期間終了後の故障に関しては、実費負担となります。

# AXIS 1610 ユーザーズマニュアル

# 索引

# Α

AXIS CAPT Port の設定 35,40 AXIS MIB 66 AXIS NetPilot 47,55 パラメータリストエディタ 57 プリンタ情報 60 AXIS Print Monitor 28

# С

config ファイル 49

## Ε

ETRAX 100 14

#### F

FTP 62

#### I

IP アドレスの割り当て 20 ARP 23,25 AXIS NetPilot 48 BOOTP 27 DHCP 22 RARP 26

# Ν

NetBIOS/NetBEUI 印刷 Windows 95、98、Me 41 Windows NT、2000 43 Netspot 53

# Т

TCP/IP 印刷 Windows 95、98、Me 30 Windows NT、2000、XP 36 TFTP 22, 27

W WINS 21, 22

#### あ

アカウントファイル 64 アップグレード 69 アップグレードウィザード 71

**い** イーサネットアドレス 20

こ 工場出荷時のデフォルト設定 52,67

## **さ** サポートするプリンタ 11

# し

シリアル番号 19

#### せ

設定の変更方法 AXIS NetPilot 56 FTP 62 SNMP 65 Web ブラウザ 50

AXIS 1610 ユーザーズマニュアル

#### τ

テストボタン 17,67 電源インディケータ 17

## ね

ネットワークインディケータ 17 ネットワークコネクタ 16

### は

パスワード 48,52 パラメータリスト 73

### ふ

物理コネクタの説明 16 プリンタポート 16 プリンタポート名 48 プリントサーバの再起動 52

## ほ

ホスト名 21

# り

リモートプリンタポート 33

| AXIS 1610 for Canon CAPT Printers ユーザーズマニュアル | 第2版        |
|----------------------------------------------|------------|
| Copyright © アクシスコミュニケーションズ株式会社、1999-2003     | 2003 年 7 月 |